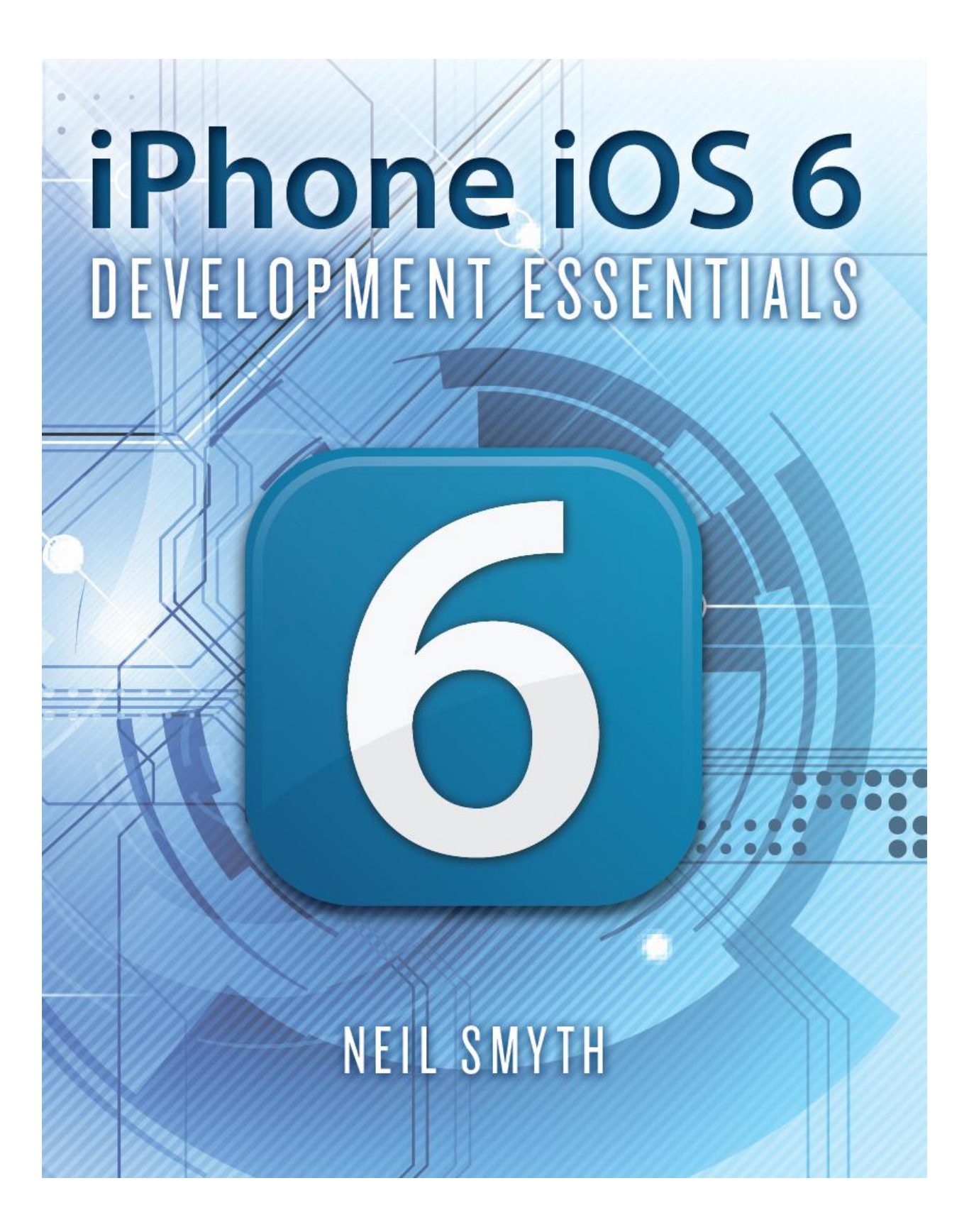

# iPhone iOS 6 Development Essentials

iPhone iOS 6 Development Essentials - First Edition

ISBN-13: 978-1479211418

© 2012 Neil Smyth. All Rights Reserved.

This book is provided for personal use only. Unauthorized use, reproduction and/or distribution strictly prohibited. All rights reserved.

The content of this book is provided for informational purposes only. Neither the publisher nor the author offers any warranties or representation, express or implied, with regard to the accuracy of information contained in this book, nor do they accept any liability for any loss or damage arising from any errors or omissions.

This book contains trademarked terms that are used solely for editorial purposes and to the benefit of the respective trademark owner. The terms used within this book are not intended as infringement of any trademarks.

Rev 1.0

# **Table of Contents**

| 1. Start Here                                             | 1  |
|-----------------------------------------------------------|----|
| 1.1 For New iOS Developers                                | 1  |
| 1.2 For iOS 5 Developers                                  | 1  |
| 1.3 Source Code Download                                  | 2  |
| 1.4 Feedback                                              | 2  |
| 1.5 Errata                                                | 2  |
| 2. Joining the Apple iOS Developer Program                | 5  |
| 2.1 Registered Apple Developer                            | 5  |
| 2.2 Downloading Xcode and the iOS 6 SDK                   | 5  |
| 2.3 iOS Developer Program                                 | 5  |
| 2.4 When to Enroll in the iOS Developer Program?          | 6  |
| 2.5 Enrolling in the iOS Developer Program                | 6  |
| 2.6 Summary                                               | 7  |
| 3. Installing Xcode 4 and the iOS 6 SDK                   | 9  |
| 3.1 Identifying if you have an Intel or PowerPC based Mac | 9  |
| 3.2 Installing Xcode 4 and the iOS 6 SDK                  | 10 |
| 3.3 Starting Xcode                                        | 10 |
| 4. Creating a Simple iPhone iOS 6 App                     | 13 |
| 4.1 Starting Xcode 4                                      | 13 |
| 4.2 Creating the iOS App User Interface                   | 17 |
| 4.3 Changing Component Properties                         | 19 |
| 4.4 Adding Objects to the User Interface                  | 20 |
| 4.5 Building and Running an iOS App in Xcode 4            | 21 |
| 4.6 Dealing with Build Errors                             | 22 |
| 4.7 Testing Different Screen Sizes                        | 22 |
| 5. iOS 6 Architecture and SDK Frameworks                  | 25 |
| 5.1 iPhone OS becomes iOS                                 | 25 |
| 5.2 An Overview of the iOS 6 Architecture                 | 25 |
| 5.3 The Cocoa Touch Layer                                 | 26 |
| 5.3.1 UIKit Framework (UIKit.framework)                   | 26 |
| 5.3.2 Map Kit Framework (MapKit.framework)                | 27 |
| 5.3.3 Push Notification Service                           | 27 |
| 5.3.4 Message UI Framework (MessageUI.framework)          | 28 |
| 5.3.5 Address Book UI Framework (AddressUI.framework)     | 28 |
| 5.3.6 Game Kit Framework (GameKit.framework)              | 28 |
| 5.3.7 iAd Framework (iAd.framework)                       | 28 |
| 5.3.8 Event Kit UI Framework (EventKit.framework)         | 28 |
| 5.3.9 Accounts Framework (Accounts.framework)             | 28 |
| 5.3.10 Social Framework (Social.framework)                | 28 |

| 5.4 The iOS Media Layer                                                                | 29                       |
|----------------------------------------------------------------------------------------|--------------------------|
| 5.4.1 Core Video Framework (CoreVideo.framework)                                       | 29                       |
| 5.4.2 Core Text Framework (CoreText.framework)                                         | 29                       |
| 5.4.3 Image I/O Framework (ImageIO.framework)                                          | 29                       |
| 5.4.4 Assets Library Framework (AssetsLibrary.framework)                               | 29                       |
| 5.4.5 Core Graphics Framework (CoreGraphics.framework)                                 | 29                       |
| 5.4.6 Core Image Framework (CoreImage.framework)                                       | 29                       |
| 5.4.7 Quartz Core Framework (QuartzCore.framework)                                     | 29                       |
| 5.4.8 OpenGL ES framework (OpenGLES.framework)                                         | 29                       |
| 5.4.9 GLKit Framework (GLKit.framework)                                                |                          |
| 5.4.10 NewsstandKit Framework (NewsstandKit.framework)                                 |                          |
| 5.4.11 iOS Audio Support                                                               |                          |
| 5.4.12 AV Foundation framework (AVFoundation.framework)                                |                          |
| 5.4.13 Core Audio Frameworks (CoreAudio.framework, AudioToolbox.framework and Aud      | dioUnit.framework)<br>20 |
| 5.4.14 Open Audio Library (OpenAL)                                                     |                          |
| 5.4.15 Media Player Framework (MediaPlayer.framework)                                  |                          |
| 5.4.16 Core Midi Framework (CoreMIDI.framework)                                        |                          |
| 5.5 The iOS Core Services Layer                                                        | 31                       |
| 5.5.1 Address Book Framework (AddressBook.framework)                                   | 31                       |
| 5.5.2 CFNetwork Framework (CFNetwork.framework)                                        |                          |
| 5.5.3 Core Data Framework (CoreData.framework)                                         | 31                       |
| 5.5.4 Core Foundation Framework (CoreFoundation.framework)                             |                          |
| 5.5.5 Core Media Framework (CoreMedia.framework)                                       |                          |
| 5.5.6 Core Telephony Framework (CoreTelephony.framework)                               |                          |
| 5.5.7 EventKit Framework (EventKit.framework)                                          | 31                       |
| 5.6 Foundation Framework (Foundation.framework)                                        | 32                       |
| 5.6.1 Core Location Framework (CoreLocation.framework)                                 | 32                       |
| 5.6.2 Mobile Core Services Framework (MobileCoreServices.framework)                    | 32                       |
| 5.6.3 Store Kit Framework (StoreKit.framework)                                         | 32                       |
| 5.6.4 SQLite library                                                                   | 32                       |
| 5.6.5 System Configuration Framework (SystemConfiguration.framework)                   |                          |
| 5.6.6 Quick Look Framework (QuickLook.framework)                                       | 32                       |
| 5.7 The iOS Core OS Layer                                                              | 33                       |
| 5.7.1 Accelerate Framework (Accelerate.framework)                                      |                          |
| 5.7.2 External Accessory Framework (ExternalAccessory.framework)                       |                          |
| 5.7.3 Security Framework (Security.framework)                                          |                          |
| 5.7.4 System (LibSystem)                                                               |                          |
| 6. Testing iOS 6 Apps on the iPhone – Developer Certificates and Provisioning Profiles | 35                       |
| 6.1 Creating an iOS Development Certificate Signing Request                            | 35                       |
| 6.2 Submitting the iOS Development Certificate Signing Request                         |                          |
| 6.3 Installing an iOS Development Certificate                                          |                          |
| 6.4 Assigning Devices                                                                  | 40                       |
| 6.5 Creating an App ID.                                                                | 41                       |
| 6.6 Creating an iOS Development Provisioning Profile                                   | 42                       |

| 6.7 Enabling an iPhone Device for Development                            | 43 |
|--------------------------------------------------------------------------|----|
| 6.8 Associating an App ID with an App                                    | 43 |
| 6.9 iOS and SDK Version Compatibility                                    | 44 |
| 6.10 Installing an App onto a Device                                     | 45 |
| 6.11 Summary                                                             | 45 |
| 7. The Basics of Objective-C Programming                                 |    |
| 7.1 Objective-C Data Types and Variables                                 | 47 |
| 7.2 Objective-C Expressions                                              | 47 |
| 7.3 Objective-C Flow Control with if and else                            | 50 |
| 7.4 Looping with the for Statement                                       | 52 |
| 7.5 Objective-C Looping with do and while                                | 52 |
| 7.6 Objective-C do while loops                                           | 53 |
| 8. The Basics of Object Oriented Programming in Objective-C              | 55 |
| 8.1 What is an Object?                                                   | 55 |
| 8.2 What is a Class?                                                     | 55 |
| 8.3 Declaring an Objective-C Class Interface                             | 55 |
| 8.4 Adding Instance Variables to a Class                                 | 56 |
| 8.5 Define Class Methods                                                 | 56 |
| 8.6 Declaring an Objective-C Class Implementation                        | 58 |
| 8.7 Declaring and Initializing a Class Instance                          | 58 |
| 8.8 Automatic Reference Counting (ARC)                                   | 59 |
| 8.9 Calling Methods and Accessing Instance Data                          | 59 |
| 8.10 Objective-C and Dot Notation                                        | 60 |
| 8.11 How Variables are Stored                                            | 60 |
| 8.12 An Overview of Indirection                                          | 61 |
| 8.13 Indirection and Objects                                             | 63 |
| 8.14 Indirection and Object Copying                                      | 63 |
| 8.15 Creating the Program Section                                        | 64 |
| 8.16 Bringing it all Together                                            | 64 |
| 8.17 Structuring Object-Oriented Objective-C Code                        | 66 |
| 9. The Basics of Modern Objective-C                                      |    |
| 9.1 Default Property Synthesis                                           | 69 |
| 9.2 Method Ordering                                                      | 70 |
| 9.3 NSNumber Literals                                                    | 71 |
| 9.4 Array Literals                                                       | 71 |
| 9.5 Dictionary Literals                                                  | 72 |
| 9.6 Summary                                                              | 73 |
| 10. An Overview of the iPhone iOS 6 Application Development Architecture | 75 |
| 10.1 Model View Controller (MVC)                                         | 75 |
| 10.2 The Target-Action pattern, IBOutlets and IBActions                  | 76 |
| 10.3 Subclassing                                                         | 76 |
| 10.4 Delegation                                                          | 77 |

| 10.5 Summary                                                                                                    | 77                                                                 |
|----------------------------------------------------------------------------------------------------|--------------------------------------------------------------------|
| 11. Creating an Interactive iOS 6 iPhone App                                                                                                    | 79                                                                 |
| 11.1 Creating the New Project                                                                                                    | 79                                                                 |
| 11.2 Creating the User Interface                                                                                                    | 79                                                                 |
| 11.3 Building and Running the Sample Application                                                                                                    | 81                                                                 |
| 11.4 Adding Actions and Outlets                                                                                                    | 82                                                                 |
| 11.5 Connecting the Actions and Outlets to the User Interface                                                                                                    | 84                                                                 |
| 11.6 Building and Running the Finished Application                                                                                                    |                                                                    |
| 11.7 Summary                                                                                                    |                                                                    |
| 12. Writing iOS 6 Code to Hide the iPhone Keyboard                                                                                                    | 91                                                                 |
| 12.1 Creating the Example App                                                                                                    |                                                                    |
| 12.2 Hiding the Keyboard when the User Touches the Return Key                                                                                                    | 92                                                                 |
| 12.3 Hiding the Keyboard when the User Taps the Background                                                                                                    | 93                                                                 |
| 12.4 Summary                                                                                                    | 94                                                                 |
| 13. Establishing Outlets and Actions using the Xcode Assistant Editor                                                                                                    | 97                                                                 |
| 13.1 Displaying the Assistant Editor                                                                                                    | 97                                                                 |
| 13.2 Using the Assistant Editor                                                                                                    |                                                                    |
| 13.3 Adding an Outlet using the Assistant Editor                                                                                                    |                                                                    |
| 13.4 Adding an Action using the Assistant Editor                                                                                                    |                                                                    |
| 13.5 Summary                                                                                                    |                                                                    |
|                                                                                                    |                                                                    |
| 14. Understanding iPhone iOS 6 Views, Windows and the View Hierarchy                                                                                                    |                                                                    |
| <b>14. Understanding iPhone iOS 6 Views, Windows and the View Hierarchy</b>                                                                                                    | <b>103</b>                                                         |
| <b>14. Understanding iPhone iOS 6 Views, Windows and the View Hierarchy</b><br>14.1 An Overview of Views.<br>14.2 The UIWindow Class.                                                                                                    | <b>103</b><br>                                                     |
| <ul> <li>14. Understanding iPhone iOS 6 Views, Windows and the View Hierarchy</li> <li>14.1 An Overview of Views</li> <li>14.2 The UIWindow Class</li> <li>14.3 The View Hierarchy</li> </ul>                                                                                                    | <b>103</b><br>103<br>103<br>103<br>104                             |
| <ul> <li>14. Understanding iPhone iOS 6 Views, Windows and the View Hierarchy</li> <li>14.1 An Overview of Views</li> <li>14.2 The UIWindow Class</li> <li>14.3 The View Hierarchy</li> <li>14.4 View Types</li> </ul>                                                                                                    |                                                                    |
| <ul> <li>14. Understanding iPhone iOS 6 Views, Windows and the View Hierarchy</li> <li>14.1 An Overview of Views</li> <li>14.2 The UIWindow Class</li> <li>14.3 The View Hierarchy</li> <li>14.4 View Types</li> <li>14.4.1 The Window</li> </ul>                                                                                                    | 103<br>                                                            |
| <ul> <li>14. Understanding iPhone iOS 6 Views, Windows and the View Hierarchy</li> <li>14.1 An Overview of Views</li> <li>14.2 The UIWindow Class</li> <li>14.3 The View Hierarchy</li> <li>14.4 View Types</li> <li>14.4.1 The Window</li> <li>14.4.2 Container Views</li> </ul>                                                                                                    | 103<br>                                                            |
| 14. Understanding iPhone iOS 6 Views, Windows and the View Hierarchy         14.1 An Overview of Views.         14.2 The UIWindow Class         14.3 The View Hierarchy         14.4 View Types.         14.4.1 The Window .         14.4.2 Container Views         14.4.3 Controls                                                                                                    | 103<br>                                                            |
| 14. Understanding iPhone iOS 6 Views, Windows and the View Hierarchy         14.1 An Overview of Views.         14.2 The UlWindow Class         14.3 The View Hierarchy         14.4 View Types.         14.4.1 The Window         14.4.2 Container Views         14.4.3 Controls         14.4.4 Display Views                                                                                                    | 103<br>103<br>103<br>103<br>104<br>106<br>106<br>106<br>106<br>106 |
| <ul> <li>14. Understanding iPhone iOS 6 Views, Windows and the View Hierarchy</li> <li>14.1 An Overview of Views</li> <li>14.2 The UIWindow Class</li> <li>14.3 The View Hierarchy</li> <li>14.4 View Types</li> <li>14.4.1 The Window</li> <li>14.4.2 Container Views</li> <li>14.4.3 Controls</li> <li>14.4.4 Display Views</li> <li>14.4.5 Text and Web Views</li> </ul>                                                                                                    | 103<br>                                                            |
| 14. Understanding iPhone iOS 6 Views, Windows and the View Hierarchy         14.1 An Overview of Views.         14.2 The UlWindow Class         14.3 The View Hierarchy         14.4 View Types.         14.4.1 The Window         14.4.2 Container Views         14.4.3 Controls         14.4.4 Display Views         14.4.5 Text and Web Views.         14.4.6 Navigation Views and Tab Bars                                                                                                    | 103<br>                                                            |
| 14. Understanding iPhone iOS 6 Views, Windows and the View Hierarchy         14.1 An Overview of Views.         14.2 The UlWindow Class         14.3 The View Hierarchy         14.4 View Types.         14.4.1 The Window         14.4.2 Container Views         14.4.3 Controls         14.4.4 Display Views         14.4.5 Text and Web Views and Tab Bars         14.4.7 Alert Views and Action Sheets.                                                                                                    | 103                                                                |
| 14. Understanding iPhone iOS 6 Views, Windows and the View Hierarchy         14.1 An Overview of Views.         14.2 The UIWindow Class         14.3 The View Hierarchy         14.4 View Types.         14.4.1 The Window         14.4.2 Container Views         14.4.3 Controls         14.4.4 Display Views         14.4.5 Text and Web Views         14.4.7 Alert Views and Action Sheets         14.5 Summary                                                                                                    | 103                                                                |
| 14. Understanding iPhone iOS 6 Views, Windows and the View Hierarchy         14.1 An Overview of Views.         14.2 The UIWindow Class         14.3 The View Hierarchy         14.4 View Types.         14.4.1 The Window         14.4.2 Container Views         14.4.3 Controls         14.4.4 Display Views         14.4.5 Text and Web Views         14.4.7 Alert Views and Action Sheets         14.5 Summary                                                                                                    | 103                                                                |
| 14. Understanding iPhone iOS 6 Views, Windows and the View Hierarchy         14.1 An Overview of Views         14.2 The UlWindow Class         14.3 The View Hierarchy         14.4 View Types         14.4.1 The Window         14.4.2 Container Views         14.4.3 Controls         14.4.4 Display Views         14.4.5 Text and Web Views         14.4.6 Navigation Views and Tab Bars         14.4.7 Alert Views and Action Sheets         14.5 Summary         15.1 An Overview of Auto Layout                                                                                                    | 103 103 103 103 104 106 106 106 106 106 106 106 106 106 106        |
| 14. Understanding iPhone iOS 6 Views, Windows and the View Hierarchy         14.1 An Overview of Views         14.2 The UlWindow Class         14.3 The View Hierarchy         14.4 Niew Types         14.4.1 The Window         14.4.2 Container Views         14.4.3 Controls         14.4.4 Display Views         14.4.5 Text and Web Views         14.4.7 Alert Views and Tab Bars         14.4.7 Alert Views and Action Sheets         14.5 Summary         15.1 An Overview of Auto Layout         15.2 Alignment Rects                                                                                                    | 103                                                                |
| 14. Understanding iPhone iOS 6 Views, Windows and the View Hierarchy         14.1 An Overview of Views         14.2 The UIWindow Class         14.3 The View Hierarchy         14.4 View Types         14.4.1 The Window         14.4.2 Container Views         14.4.2 Container Views         14.4.3 Controls         14.4.5 Text and Web Views         14.4.6 Navigation Views and Tab Bars         14.4.7 Alert Views and Action Sheets         14.5 Summary         15. An Introduction to Auto Layout in iOS 6         15.1 An Overview of Auto Layout         15.2 Alignment Rects         15.3 Intrinsic Content Size                                                                                                    | 103                                                                |
| 14. Understanding iPhone iOS 6 Views, Windows and the View Hierarchy         14.1 An Overview of Views         14.2 The UIWindow Class         14.3 The View Hierarchy         14.4 View Types         14.4.1 The Window         14.4.2 Container Views         14.4.3 Controls         14.4.4 Display Views         14.4.5 Text and Web Views         14.4.6 Navigation Views and Tab Bars         14.4.7 Alert Views and Action Sheets         14.5 Summary         15.1 An Overview of Auto Layout in iOS 6         15.2 Alignment Rects         15.3 Intrinsic Content Size         15.4 Content Hugging and Compression Resistance Priorities                                                                                                    | 103                                                                |
| <ul> <li>14. Understanding iPhone iOS 6 Views, Windows and the View Hierarchy</li> <li>14.1 An Overview of Views</li> <li>14.2 The UlWindow Class</li> <li>14.3 The View Hierarchy</li> <li>14.4 View Types</li> <li>14.4.1 The Window</li> <li>14.4.2 Container Views</li> <li>14.4.2 Container Views</li> <li>14.4.3 Controls</li> <li>14.4.4 Display Views</li> <li>14.4.5 Text and Web Views</li> <li>14.4.5 Text and Web Views and Tab Bars</li> <li>14.4.7 Alert Views and Action Sheets</li> <li>14.5 Summary</li> <li>15. An Introduction to Auto Layout in iOS 6</li> <li>15.1 An Overview of Auto Layout</li> <li>15.2 Alignment Rects</li> <li>15.3 Intrinsic Content Size</li> <li>15.4 Content Hugging and Compression Resistance Priorities</li> <li>15.5 Three Ways to Create Constraints</li> </ul> | 103                                                                |
| 14. Understanding iPhone iOS 6 Views, Windows and the View Hierarchy         14.1 An Overview of Views.         14.2 The UlWindow Class         14.3 The View Hierarchy         14.4 The Window Class         14.4 View Types.         14.4.1 The Window         14.4.2 Container Views         14.4.3 Controls         14.4.4 Display Views         14.4.5 Text and Web Views         14.4.6 Navigation Views and Tab Bars         14.4.7 Alert Views and Action Sheets         14.5 Summary         15. An Introduction to Auto Layout in iOS 6         15.1 An Overview of Auto Layout         15.2 Alignment Rects         15.3 Intrinsic Content Size         15.4 Content Hugging and Compression Resistance Priorities         15.5 Three Ways to Create Constraints         15.6 Constraints in more Detail | 103                                                                |

| 16. Working with iOS 6 Auto Layout Constraints in Interface Builder |     |
|---------------------------------------------------------------------|-----|
| 16.1 A Simple Example of Auto Layout in Action                      |     |
| 16.2 Enabling and Disabling Auto Layout in Interface Builder        |     |
| 16.3 The Auto Layout Features of Interface Builder                  |     |
| 16.3.1 Automatic Constraints                                        |     |
| 16.3.2 Visual Cues                                                  |     |
| 16.3.3 Viewing and Editing Constraints Details                      |     |
| 16.4 Creating New Constraints in Interface Builder                  |     |
| 16.5 Summary                                                        |     |
| 17. An iPhone iOS 6 Auto Layout Example                             |     |
| 17.1 Preparing the Project                                          |     |
| 17.2 Designing the User Interface                                   |     |
| 17.3 Adjusting Constraint Priorities                                |     |
| 17.4 Alignment and Width Equality                                   |     |
| 17.5 Testing the Application                                        |     |
| 17.6 Summary                                                        |     |
| 18. Implementing iOS 6 Auto Layout Constraints in Code              |     |
| 18.1 Creating Constraints in Code                                   |     |
| 18.2 Adding a Constraint to a View                                  |     |
| 18.3 Turning off Auto Resizing Translation                          |     |
| 18.4 An Example Application                                         |     |
| 18.5 Creating the Views                                             |     |
| 18.6 Creating and Adding the Constraints                            |     |
| 18.7 Removing Constraints                                           |     |
| 18.8 Summary                                                        |     |
| 19. Implementing Cross-Hierarchy Auto Layout Constraints in iOS 6   |     |
| 19.1 The Example Application                                        |     |
| 19.2 Establishing Outlets                                           |     |
| 19.3 Writing the Code to Remove the Old Constraint                  | 141 |
| 19.4 Adding the Cross Hierarchy Constraint                          |     |
| 19.5 Testing the Application                                        |     |
| 19.6 Summary                                                        |     |
| 20. Understanding the iOS 6 Auto Layout Visual Format Language      |     |
| 20.1 Introducing the Visual Format Language                         |     |
| 20.2 Visual Language Format Examples                                |     |
| 20.3 Using the constraintsWithVisualFormat: Method                  | 144 |
| 20.4 Summary                                                        |     |
| 21. Using Xcode Storyboarding                                       |     |
| 21.1 Creating the Storyboard Example Project                        | 147 |
| 21.2 Accessing the Storyboard                                       | 147 |
| 21.3 Adding Scenes to the Storyboard                                |     |

| 21.4 Configuring Storyboard Segues                                                      | 151 |
|-----------------------------------------------------------------------------------------|-----|
| 21.5 Configuring Storyboard Transitions                                                 | 151 |
| 21.6 Associating a View Controller with a Scene                                         |     |
| 21.7 Passing Data Between Scenes                                                        | 154 |
| 21.8 Unwinding Storyboard Segues                                                        | 155 |
| 21.9 Triggering a Storyboard Segue Programmatically                                     | 156 |
| 21.10 Summary                                                                           | 156 |
| 22. Using Xcode Storyboards to create an iOS 6 iPhone Tab Bar Application               | 157 |
| 22.1 An Overview of the Tab Bar                                                         | 157 |
| 22.2 Understanding View Controllers in a Multiview Application                          | 157 |
| 22.3 Setting up the Tab Bar Example Application                                         | 158 |
| 22.4 Reviewing the Project Files                                                        | 158 |
| 22.5 Renaming the Initial View Controller                                               | 158 |
| 22.6 Adding the View Controller for the Second Content View                             | 159 |
| 22.7 Adding the Tab Bar Controller to the Storyboard                                    | 159 |
| 22.8 Adding a Second View Controller to the Storyboard                                  | 160 |
| 22.9 Designing the View Controller User interfaces                                      | 162 |
| 22.10 Configuring the Tab Bar Items                                                     | 163 |
| 22.11 Building and Running the Application                                              | 164 |
| 22.12 Summary                                                                           | 165 |
| 23. An Overview of iOS 6 Table Views and Xcode Storyboards                              | 167 |
| 23.1 An Overview of the Table View                                                      | 167 |
| 23.2 Static vs. Dynamic Table Views                                                     | 167 |
| 23.3 The Table View Delegate and dataSource                                             | 168 |
| 23.4 Table View Styles                                                                  | 168 |
| 23.5 Table View Cell Styles                                                             | 169 |
| 23.6 Table View Cell Reuse                                                              | 169 |
| 23.7 Summary                                                                            | 171 |
| 24. Using Xcode Storyboards to Build Dynamic TableViews with Prototype Table View Cells | 173 |
| 24.1 Creating the Example Project                                                       | 173 |
| 24.2 Adding the TableView Controller to the Storyboard                                  | 174 |
| 24.3 Creating the UITableViewController and UITableViewCell Subclasses                  | 174 |
| 24.4 Declaring the Cell Reuse Identifier                                                | 175 |
| 24.5 Designing a Storyboard UITableView Prototype Cell                                  | 176 |
| 24.6 Modifying the CarTableViewCell Class                                               | 177 |
| 24.7 Creating the Table View Datasource                                                 | 178 |
| 24.8 Downloading and Adding the Image Files                                             | 181 |
| 24.9 Compiling and Running the Application                                              | 181 |
| 24.10 Summary                                                                           | 182 |
| 25. Implementing TableView Navigation using Xcode Storyboards                           | 183 |
| 25.1 Understanding the Navigation Controller                                            | 183 |
| 25.2 Adding the New Scene to the Storyboard                                             |     |

| 25.3 Adding a Navigation Controller                                               |     |
|-----------------------------------------------------------------------------------|-----|
| 25.4 Establishing the Storyboard Segue                                            |     |
| 25.5 Modifying the CarDetailViewController Class                                  |     |
| 25.6 Using prepareForSegue: to Pass Data between Storyboard Scenes                |     |
| 25.7 Testing the Application                                                      |     |
| 25.8 Summary                                                                      |     |
| 26. Using an Xcode Storyboard to Create a Static Table View                       | 191 |
| 26.1 An Overview of the Static Table Project                                      |     |
| 26.2 Creating the Project                                                         |     |
| 26.3 Adding a Table View Controller                                               |     |
| 26.4 Changing the Table View Content Type                                         |     |
| 26.5 Designing the Static Table                                                   |     |
| 26.6 Adding Items to the Table Cells                                              |     |
| 26.7 Modifying the StaticTableViewController Class                                |     |
| 26.8 Building and Running the Application                                         |     |
| 26.9 Summary                                                                      |     |
| 27. Implementing a Page based iOS 6 iPhone Application using UIPageViewController | 199 |
| 27.1 The UIPageViewController Class                                               |     |
| 27.2 The UIPageViewController DataSource                                          |     |
| 27.3 Navigation Orientation                                                       | 200 |
| 27.4 Spine Location                                                               | 200 |
| 27.5 The UIPageViewController Delegate Protocol                                   | 200 |
| 27.6 Summary                                                                      |     |
| 28. An Example iOS 6 iPhone UIPageViewController Application                      | 203 |
| 28.1 The Xcode Page-based Application Template                                    | 203 |
| 28.2 Creating the Project                                                         | 203 |
| 28.3 Adding the Content View Controller                                           | 203 |
| 28.4 Creating the Data Model                                                      | 205 |
| 28.5 Initializing the UIPageViewController                                        | 209 |
| 28.6 Running the UIPageViewController Application                                 | 210 |
| 28.7 Summary                                                                      | 211 |
| 29. Using the UIPickerView and UIDatePicker Components                            | 213 |
| 29.1 The DatePicker and PickerView Components                                     | 213 |
| 29.2 A DatePicker Example                                                         | 214 |
| 29.3 Designing the User Interface                                                 | 214 |
| 29.4 Coding the Date Picker Example Functionality                                 | 215 |
| 29.5 Building and Running the iPhone Date Picker Application                      | 216 |
| 30. An iOS 6 iPhone UIPickerView Example                                          | 217 |
| 30.1 Creating the iOS 6 PickerView Proiect                                        |     |
| 30.2 UIPickerView Delegate and DataSource                                         |     |
| 30.3 The PickerViewController.h File                                              |     |
| 30.4 Designing the User Interface                                                 |     |
|                                                                                   |     |

| 30.5 Initializing the Arrays                                        | 219 |
|---------------------------------------------------------------------|-----|
| 30.6 Implementing the DataSource Protocol                           |     |
| 30.7 Implementing the Delegate Protocol                             |     |
| 30.8 Hiding the Keyboard                                            |     |
| 30.9 Testing the Application                                        |     |
| 31. Working with Directories on iOS 6                               |     |
| 31.1 The Application Documents Directory                            |     |
| 31.2 The Objective-C NSFileManager, NSFileHandle and NSData Classes |     |
| 31.3 Understanding Pathnames in Objective-C                         |     |
| 31.4 Obtaining a Reference to the Default NSFileManager Object      |     |
| 31.5 Identifying the Current Working Directory                      |     |
| 31.6 Identifying the Documents Directory                            |     |
| 31.7 Identifying the Temporary Directory                            |     |
| 31.8 Changing Directory                                             |     |
| 31.9 Creating a New Directory                                       |     |
| 31.10 Deleting a Directory                                          |     |
| 31.11 Listing the Contents of a Directory                           |     |
| 31.12 Getting the Attributes of a File or Directory                 |     |
| 32. Working with iPhone Files on iOS 6                              |     |
| 32.1 Creating an NSFileManager Instance                             | 231 |
| 32.2 Checking for the Existence of a File                           | 231 |
| 32.3 Comparing the Contents of Two Files                            | 232 |
| 32.4 Checking if a File is Readable/Writable/Executable/Deletable   | 232 |
| 32.5 Moving/Renaming a File                                         | 232 |
| 32.6 Copying a File                                                 | 233 |
| 32.7 Removing a File                                                |     |
| 32.8 Creating a Symbolic Link                                       | 233 |
| 32.9 Reading and Writing Files with NSFileManager                   |     |
| 32.10 Working with Files using the NSFileHandle Class               |     |
| 32.11 Creating an NSFileHandle Object                               |     |
| 32.12 NSFileHandle File Offsets and Seeking                         | 235 |
| 32.13 Reading Data from a File                                      |     |
| 32.14 Writing Data to a File                                        |     |
| 32.15 Truncating a File                                             |     |
| 32.16 Summary                                                       | 237 |
| 33. iOS 6 iPhone Directory Handling and File I/O – A Worked Example |     |
| 33.1 The Example iPhone Application                                 | 239 |
| 33.2 Setting up the Application project                             | 239 |
| 33.3 Designing the User Interface                                   | 239 |
| 33.4 Checking the Data File on Application Startup                  |     |
| 33.5 Implementing the Action Method                                 | 241 |
| 33.6 Building and Running the Example                               |     |
| 34. Preparing an iOS 6 App to use iCloud Storage                    |     |

| 34.1 What is iCloud?                                                | 245 |
|---------------------------------------------------------------------|-----|
| 34.2 iCloud Data Storage Services                                   | 245 |
| 34.3 Preparing an Application to Use iCloud Storage                 | 246 |
| 34.4 Creating an iOS 6 iCloud enabled App ID                        | 246 |
| 34.5 Creating and Installing an iCloud Enabled Provisioning Profile | 247 |
| 34.6 Creating an iCloud Entitlements File                           | 247 |
| 34.7 Manually Creating the Entitlements File                        | 249 |
| 34.8 Accessing Multiple Ubiquity Containers                         | 250 |
| 34.9 Ubiquity Container URLs                                        | 250 |
| 34.10 Summary                                                       | 250 |
| 35. Managing Files using the iOS 6 UIDocument Class                 |     |
| 35.1 An Overview of the UIDocument Class                            | 251 |
| 35.2 Subclassing the UIDocument Class                               | 251 |
| 35.3 Conflict Resolution and Document States                        | 251 |
| 35.4 The UIDocument Example Application                             | 252 |
| 35.5 Creating a UIDocument Subclass                                 | 252 |
| 35.6 Designing the User Interface                                   | 253 |
| 35.7 Implementing the Application Data Structure                    | 253 |
| 35.8 Implementing the contentsForType Method                        | 254 |
| 35.9 Implementing the loadFromContents Method                       | 254 |
| 35.10 Loading the Document at App Launch                            | 255 |
| 35.11 Saving Content to the Document                                | 258 |
| 35.12 Testing the Application                                       | 258 |
| 35.13 Summary                                                       | 258 |
| 36. Using iCloud Storage in an iOS 6 iPhone Application             |     |
| 36.1 iCloud Usage Guidelines                                        | 259 |
| 36.2 Preparing the iCloudStore Application for iCloud Access        | 259 |
| 36.3 Configuring the View Controller                                |     |
| 36.4 Implementing the viewDidLoad Method                            | 261 |
| 36.5 Implementing the metadataQueryDidFinishGathering: Method       |     |
| 36.6 Implementing the saveDocument Method                           |     |
| 36.7 Enabling iCloud Document and Data Storage on an iPhone         |     |
| 36.8 Running the iCloud Application                                 | 267 |
| 36.9 Reviewing and Deleting iCloud Based Documents                  |     |
| $36.10~\mathrm{Making}$ a Local File Ubiquitous                     |     |
| 36.11 Summary                                                       |     |
| 37. Synchronizing iPhone iOS 6 Key-Value Data using iCloud          |     |
| 37.1 An Overview of iCloud Key-Value Data Storage                   | 271 |
| 37.2 Sharing Data Between Applications                              | 272 |
| 37.3 Data Storage Restrictions                                      | 272 |
| 37.4 Conflict Resolution                                            | 272 |
| 37.5 Receiving Notification of Key-Value Changes                    | 272 |
| 37.6 An iCloud Key-Value Data Storage Example                       | 273 |

| 37.7 Enabling the Application for iCloud Key Value Data Storage     | 273         |
|---------------------------------------------------------------------|-------------|
| 37.8 Designing the User Interface                                   |             |
| 37.9 Implementing the View Controller                               |             |
| 37.10 Modifying the viewDidLoad Method                              | 274         |
| 37.11 Implementing the Notification Method                          | 275         |
| 37.12 Implementing the saveData Method                              |             |
| 37.13 Testing the Application                                       |             |
| 38. iOS 6 iPhone Data Persistence using Archiving                   |             |
| 38.1 An Overview of Archiving                                       | 279         |
| 38.2 The Archiving Example Application                              |             |
| 38.3 Designing the User Interface                                   |             |
| 38.4 Checking for the Existence of the Archive File on Startup      |             |
| 38.5 Archiving Object Data in the Action Method                     |             |
| 38.6 Testing the Application                                        |             |
| 38.7 Summary                                                        |             |
| 20 iOS 6 iPhone Database Implementation using SQLite                | <b>20</b> E |
| 33. 103 6 IF None Database implementation using SQLite              | 205         |
| 39.1 What is SQLite?                                                |             |
| 39.2 Structured Query Language (SQL)                                |             |
| 39.3 Trying SQLite on MacOS X                                       |             |
| 39.4 Preparing an iPhone Application Project for SQLite Integration |             |
| 39.5 Key SQLite Functions                                           |             |
| 39.6 Declaring a SQLite Database                                    |             |
| 39.7 Opening or Creating a Database                                 |             |
| 39.8 Preparing and Executing a SQL Statement                        |             |
| 39.9 Creating a Database Table                                      |             |
| 39.10 Extracting Data from a Database Table                         |             |
| 39.11 Closing a SQLite Database                                     |             |
| 39.12 Summary                                                       | 291         |
| 40. An Example SQLite based iOS 6 iPhone Application                | 293         |
| 40.1 About the Example SQLite iPhone Application                    | 293         |
| 40.2 Creating and Preparing the SQLite Application Project          | 293         |
| 40.3 Importing sqlite3.h and declaring the Database Reference       |             |
| 40.4 Designing the User Interface                                   |             |
| 40.5 Creating the Database and Table                                |             |
| 40.6 Implementing the Code to Save Data to the SQLite Database      |             |
| 40.7 Implementing Code to Extract Data from the SQLite Database     | 297         |
| 40.8 Building and Running the Application                           | 298         |
| 40.9 Summary                                                        | 299         |
| 41. Working with iOS 6 iPhone Databases using Core Data             |             |
| 41.1 The Core Data Stack                                            |             |
| 41.2 Managed Objects                                                |             |
| 41.3 Managed Object Context                                         |             |

| 41.4 Managed Object Model                                         |     |
|-------------------------------------------------------------------|-----|
| 41.5 Persistent Store Coordinator                                 |     |
| 41.6 Persistent Object Store                                      |     |
| 41.7 Defining an Entity Description                               |     |
| 41.8 Obtaining the Managed Object Context                         |     |
| 41.9 Getting an Entity Description                                |     |
| 41.10 Creating a Managed Object                                   |     |
| 41.11 Getting and Setting the Attributes of a Managed Object      |     |
| 41.12 Fetching Managed Objects                                    |     |
| 41.13 Retrieving Managed Objects based on Criteria                |     |
| 41.14 Summary                                                     |     |
| 42. An iOS 6 iPhone Core Data Tutorial                            | 307 |
| 42.1 The iPhone Core Data Example Application                     |     |
| 42.2 Creating a Core Data based iPhone Application                |     |
| 42.3 Creating the Entity Description                              |     |
| 42.4 Adding a View Controller                                     |     |
| 42.5 Designing the User Interface                                 |     |
| 42.6 Saving Data to the Persistent Store using Core Data          |     |
| 42.7 Retrieving Data from the Persistent Store using Core Data    | 312 |
| 42.8 Building and Running the Example Application                 |     |
| 42.9 Summary                                                      |     |
| 43. An Overview of iOS 6 iPhone Multitouch, Taps and Gestures     |     |
| 43.1 The Responder Chain                                          |     |
| 43.2 Forwarding an Event to the Next Responder                    |     |
| 43.3 Gestures                                                     |     |
| 43.4 Taps                                                         |     |
| 43.5 Touches                                                      |     |
| 43.6 Touch Notification Methods                                   |     |
| 43.6.1 touchesBegan method                                        |     |
| 43.6.2 touchesMoved method                                        |     |
| 43.6.3 touchesEnded method                                        |     |
| 43.6.4 touchesCancelled method                                    |     |
| 43.7 Summary                                                      |     |
| 44. An Example iOS 6 iPhone Touch, Multitouch and Tap Application |     |
| 44.1 The Example iOS 6 iPhone Tap and Touch Application           |     |
| 44.2 Creating the Example iOS Touch Project                       | 319 |
| 44.3 Designing the User Interface                                 | 319 |
| 44.4 Enabling Multitouch on the View                              | 320 |
| 44.5 Implementing the touchesBegan Method                         | 321 |
| 44.6 Implementing the touchesMoved Method                         | 321 |
| 44.7 Implementing the touchesEnded Method                         | 322 |
| 44.8 Getting the Coordinates of a Touch                           | 322 |
| 44.9 Building and Running the Touch Example Application           | 322 |

| 45. Detecting iOS 6 iPhone Touch Screen Gesture Motions         |  |
|-----------------------------------------------------------------|--|
| 45.1 The Example iOS 6 iPhone Gesture Application               |  |
| 45.2 Creating the Example Project                               |  |
| 45.3 Designing the Application User Interface                   |  |
| 45.4 Implementing the touchesBegan Method                       |  |
| 45.5 Implementing the touchesMoved Method                       |  |
| 45.6 Implementing the touchesEnded Method                       |  |
| 45.7 Building and Running the Gesture Example                   |  |
| 45.8 Summary                                                    |  |
| 46. Identifying iPhone Gestures using iOS 6 Gesture Recognizers |  |
| 46.1 The UIGestureRecognizer Class                              |  |
| 46.2 Recognizer Action Messages                                 |  |
| 46.3 Discrete and Continuous Gestures                           |  |
| 46.4 Obtaining Data from a Gesture                              |  |
| 46.5 Recognizing Tap Gestures                                   |  |
| 46.6 Recognizing Pinch Gestures                                 |  |
| 46.7 Detecting Rotation Gestures                                |  |
| 46.8 Recognizing Pan and Dragging Gestures                      |  |
| 46.9 Recognizing Swipe Gestures                                 |  |
| 46.10 Recognizing Long Touch (Touch and Hold) Gestures          |  |
| 46.11 Summary                                                   |  |
| 47. An iPhone iOS 6 Gesture Recognition Tutorial                |  |
| 47.1 Creating the Gesture Recognition Project                   |  |
| 47.2 Designing the User Interface                               |  |
| 47.3 Implementing the Action Methods                            |  |
| 47.4 Testing the Gesture Recognition Application                |  |
| 48. An Overview of iOS 6 Collection View and Flow Layout        |  |
| 48.1 An Overview of Collection Views                            |  |
| 48.2 The UICollectionView Class                                 |  |
| 48.3 The UICollectionViewCell Class                             |  |
| 48.4 The UICollectionReusableView Class                         |  |
| 48.5 The UICollectionViewFlowLayout Class                       |  |
| 48.6 The UICollectionViewLayoutAttributes Class                 |  |
| 48.7 The UICollectionViewDataSource Protocol                    |  |
| 48.8 The UICollectionViewDelegate Protocol                      |  |
| 48.9 The UICollectionViewDelegateFlowLayout Protocol            |  |
| 48.10 Cell and View Reuse                                       |  |
| 48.11 Summary                                                   |  |
| 49. An iPhone iOS 6 Storyboard-based Collection View Tutorial   |  |
| 49.1 Creating the Collection View Example Project               |  |
| 49.2 Removing the Template View Controller                      |  |
| 49.3 Adding a Collection View Controller to the Storyboard      |  |

| 49.4 Adding the Collection View Cell Class to the Project            |  |
|----------------------------------------------------------------------|--|
| 49.5 Designing the Cell Prototype                                    |  |
| 49.6 Implementing the Data Model                                     |  |
| 49.7 Implementing the Data Source                                    |  |
| 49.8 Testing the Application                                         |  |
| 49.9 Setting Sizes for Cell Items                                    |  |
| 49.10 Changing Scroll Direction                                      |  |
| 49.11 Implementing a Supplementary View                              |  |
| 49.12 Implementing the Supplementary View Protocol Methods           |  |
| 49.13 Deleting Collection View Items                                 |  |
| 49.14 Summary                                                        |  |
| 50. Subclassing and Extending the iOS 6 Collection View Flow Layout  |  |
| 50.1 About the Example Layout Class                                  |  |
| 50.2 Subclassing the UICollectionViewFlowLayout Class                |  |
| 50.3 Extending the New Layout Class                                  |  |
| 50.4 Implementing the layoutAttributesForItemAtIndexPath: Method     |  |
| 50.5 Implementing the layoutAttributesForElementsInRect: Method      |  |
| 50.6 Implementing the modifyLayoutAttributes: Method                 |  |
| 50.7 Adding the New Layout and Pinch Gesture Recognizer              |  |
| 50.8 Implementing the Pinch Recognizer                               |  |
| 50.9 Avoiding Image Clipping                                         |  |
| 50.10 Adding the QuartzCore Framework to the Project                 |  |
| 50.11 Testing the Application                                        |  |
| 50.12 Summary                                                        |  |
| 51. Drawing iOS 6 iPhone 2D Graphics with Quartz                     |  |
| 51.1 Introducing Core Graphics and Quartz 2D                         |  |
| 51.2 The drawRect Method                                             |  |
| 51.3 Points, Coordinates and Pixels                                  |  |
| 51.4 The Graphics Context                                            |  |
| 51.5 Working with Colors in Quartz 2D                                |  |
| 51.6 Summary                                                         |  |
| 52. An iOS 6 iPhone Graphics Tutorial using Quartz 2D and Core Image |  |
| 52.1 The iOS iPhone Drawing Example Application                      |  |
| 52.2 Creating the New Project                                        |  |
| 52.3 Creating the UIView Subclass                                    |  |
| 52.4 Locating the drawRect Method in the UIView Subclass             |  |
| 52.5 Drawing a Line                                                  |  |
| 52.6 Drawing Paths                                                   |  |
| 52.7 Drawing a Rectangle                                             |  |
| 52.8 Drawing an Ellipse or Circle                                    |  |
| 52.9 Filling a Path with a Color                                     |  |
| 52.10 Drawing an Arc                                                 |  |
| 52.11 Drawing a Cubic Bézier Curve                                   |  |

| 52.12 Drawing a Quadratic Bézier Curve                          |     |
|-----------------------------------------------------------------|-----|
| 52.13 Dashed Line Drawing                                       |     |
| 52.14 Drawing an Image into a Graphics Context                  |     |
| 52.15 Image Filtering with the Core Image Framework             |     |
| 52.16 Summary                                                   |     |
| 53. Basic iOS 6 iPhone Animation using Core Animation           |     |
| 53.1 UIView Core Animation Blocks                               |     |
| 53.2 Understanding Animation Curves                             |     |
| 53.3 Receiving Notification of Animation Completion             |     |
| 53.4 Performing Affine Transformations                          |     |
| 53.5 Combining Transformations                                  |     |
| 53.6 Creating the Animation Example Application                 |     |
| 53.7 Implementing the Interface File                            |     |
| 53.8 Drawing in the UIView                                      |     |
| 53.9 Detecting Screen Touches and Performing the Animation      |     |
| 53.10 Building and Running the Animation Application            |     |
| 53.11 Summary                                                   |     |
| 54. Integrating iAds into an iOS 6 iPhone App                   |     |
| 54.1 iOS iPhone Advertising Options                             |     |
| 54.2 iAds Advertisement Formats                                 |     |
| 54.3 Basic Rules for the Display of iAds                        |     |
| 54.4 Creating an Example iAds iPhone Application                |     |
| 54.5 Adding the iAds Framework to the Xcode Project             |     |
| 54.6 Configuring the View Controller                            |     |
| 54.7 Designing the User Interface                               |     |
| 54.8 Creating the Banner Ad                                     |     |
| 54.9 Displaying the Ad                                          |     |
| 54.10 Implementing the Delegate Methods                         |     |
| 54.10.1 bannerViewActionShouldBegin                             |     |
| 54.10.2 bannerViewActionDidFinish                               |     |
| 54.10.3 bannerView:didFailToReceiveAdWithError                  |     |
| 54.10.4 bannerViewWillLoadAd                                    |     |
| 54.11 Summary                                                   |     |
| 55. An Overview of iOS 6 iPhone Multitasking                    |     |
| 55.1 Understanding iOS Application States                       |     |
| 55.2 A Brief Overview of the Multitasking Application Lifecycle |     |
| 55.3 Disabling Multitasking for an iOS Application              |     |
| 55.4 Checking for Multitasking Support                          |     |
| 55.5 Supported Forms of Background Execution                    |     |
| 55.6 The Rules of Background Execution                          |     |
| 55.7 Scheduling Local Notifications                             | 410 |
| 56. Scheduling iOS 6 iPhone Local Notifications                 |     |

| 56.1 Creating the Local Notification iPhone App Project                 |     |
|-------------------------------------------------------------------------|-----|
| 56.2 Locating the Application Delegate Method                           | 411 |
| 56.3 Adding a Sound File to the Project                                 |     |
| 56.4 Scheduling the Local Notification                                  |     |
| 56.5 Testing the Application                                            |     |
| 56.6 Cancelling Scheduled Notifications                                 |     |
| 56.7 Immediate Triggering of a Local Notification                       |     |
| 56.8 Summary                                                            | 414 |
| 57. An Overview of iOS 6 Application State Preservation and Restoration |     |
| 57.1 The Preservation and Restoration Process                           | 415 |
| 57.2 Opting In to Preservation and Restoration                          | 416 |
| 57.3 Assigning Restoration Identifiers                                  |     |
| 57.4 Default Preservation Features of UIKit                             | 417 |
| 57.5 Saving and Restoring Additional State Information                  | 418 |
| 57.6 Understanding the Restoration Process                              |     |
| 57.7 Saving General Application State                                   |     |
| 57.8 Summary                                                            | 420 |
| 58. An iOS 6 iPhone State Preservation and Restoration Tutorial         |     |
| 58.1 Creating the Example Application                                   |     |
| 58.2 Trying the Application without State Preservation                  |     |
| 58.3 Opting-in to State Preservation                                    |     |
| 58.4 Setting Restoration Identifiers                                    |     |
| 58.5 Encoding and Decoding View Controller State                        |     |
| 58.6 Adding a Navigation Controller to the Storyboard                   |     |
| 58.7 Adding the Third View Controller                                   |     |
| 58.8 Creating the Restoration Class                                     |     |
| 58.9 Summary                                                            |     |
| 59. Integrating Maps into iPhone iOS 6 Applications using MKMapItem     |     |
| 59.1 MKMapItem and MKPlacemark Classes                                  | 431 |
| 59.2 An Introduction to Forward and Reverse Geocoding                   |     |
| 59.3 Creating MKPlacemark Instances                                     | 434 |
| 59.4 Working with MKMapItem                                             | 434 |
| 59.5 MKMapItem Options and Enabling Turn-by-Turn Directions             |     |
| 59.6 Adding Item Details to an MKMapItem                                | 437 |
| 59.7 Summary                                                            | 439 |
| 60. An Example iOS 6 iPhone MKMapItem Application                       |     |
| 60.1 Creating the MapItem Project                                       |     |
| 60.2 Designing the User Interface                                       | 441 |
| 60.3 Converting the Destination using Forward Geocoding                 |     |
| 60.4 Launching the Map                                                  |     |
| 60.5 Adding Build Libraries                                             |     |
| 60.6 Building and Running the Application                               |     |

| 60.7 Summary                                                                    | 445 |
|---------------------------------------------------------------------------------|-----|
| 61. Getting iPhone Location Information using the iOS 6 Core Location Framework | 447 |
| 61.1 The Basics of Core Location                                                | 447 |
| 61.2 Configuring the Desired Location Accuracy                                  | 447 |
| 61.1 Configuring the Distance Filter                                            | 448 |
| 61.2 The Location Manager Delegate                                              | 448 |
| 61.3 Obtaining Location Information from CLLocation Objects                     | 449 |
| 61.3.1 Longitude and Latitude                                                   |     |
| 61.3.2 Accuracy                                                                 |     |
| 61.3.3 Altitude                                                                 |     |
| 61.4 Calculating Distances                                                      | 449 |
| 61.5 Location Information and Multitasking                                      | 449 |
| 61.6 Summary                                                                    | 450 |
| 62. An Example iOS 6 iPhone Location Application                                |     |
| 62.1 Creating the Example iOS 6 iPhone Location Project                         | 451 |
| 62.2 Adding the Core Location Framework to the Project                          | 451 |
| 62.3 Designing the User Interface                                               | 451 |
| 62.4 Creating the CLLocationManager Object                                      | 453 |
| 62.5 Implementing the Action Method                                             | 453 |
| 62.6 Implementing the Application Delegate Methods                              | 454 |
| 62.7 Building and Running the iPhone Location Application                       | 455 |
| 63. Working with Maps on the iPhone with MapKit and the MKMapView Class         | 457 |
| 63.1 About the MapKit Framework                                                 | 457 |
| 63.2 Understanding Map Regions                                                  | 457 |
| 63.3 About the iPhone MKMapView Tutorial                                        | 457 |
| 63.4 Creating the iPhone Map Tutorial                                           | 458 |
| 63.5 Adding the MapKit Framework to the Xcode Project                           | 458 |
| 63.6 Creating the MKMapView Instance and Toolbar                                | 458 |
| 63.7 Configuring the Map View                                                   | 460 |
| 63.8 Changing the MapView Region                                                | 460 |
| 63.9 Changing the Map Type                                                      | 461 |
| 63.10 Testing the iPhone MapView Application                                    | 461 |
| 63.11 Updating the Map View based on User Movement                              | 462 |
| 63.12 Adding Basic Annotations to a Map View                                    | 463 |
| 64. Using iOS 6 Event Kit to Create Date and Location Based Reminders           | 465 |
| 64.1 An Overview of the Event Kit Framework                                     | 465 |
| 64.2 The EKEventStore Class                                                     | 465 |
| 64.3 Accessing Calendars in the Database                                        | 467 |
| 64.4 Accessing Current Reminders                                                | 468 |
| 64.5 Creating Reminders                                                         | 468 |
| 64.6 Creating Alarms                                                            | 469 |
| 64.7 Creating the Example Project                                               |     |

| 64.8 Designing the User Interface for the Date/Time Based Reminder Screen | 469 |
|---------------------------------------------------------------------------|-----|
| 64.9 Implementing the Reminder Code                                       | 471 |
| 64.10 Hiding the Keyboard                                                 | 472 |
| 64.11 Designing Location-based Reminder Screen                            | 473 |
| 64.12 Creating a Location-based Reminder                                  | 474 |
| 64.13 Adding the Core Location and Event Kit Frameworks                   | 477 |
| 64.14 Testing the Application                                             | 477 |
| 64.15 Summary                                                             | 478 |
| 65. Accessing the iPhone Camera and Photo Library                         |     |
| 65.1 The iOS 6 UIImagePickerController Class                              |     |
| 65.2 Creating and Configuring a UIImagePickerController Instance          | 479 |
| 65.3 Configuring the UIImagePickerController Delegate                     |     |
| 65.4 Detecting Device Capabilities                                        |     |
| 65.5 Saving Movies and Images                                             |     |
| 65.6 Summary                                                              | 483 |
| 66. An Example iOS 6 iPhone Camera Application                            |     |
| 66.1 An Overview of the Application                                       |     |
| 66.2 Creating the Camera Project                                          |     |
| 66.3 Adding Framework Support                                             |     |
| 66.4 Designing the User Interface                                         |     |
| 66.5 Implementing the Action Methods                                      |     |
| 66.6 Writing the Delegate Methods                                         |     |
| 66.7 Building and Running the Application                                 |     |
| 67. Video Playback from within an iOS 6 iPhone Application                |     |
| 67.1 An Overview of the MPMoviePlayerController Class                     |     |
| ,<br>67.2 Supported Video Formats                                         |     |
| 67.3 The iPhone Movie Player Example Application                          |     |
| 67.4 Adding the MediaPlayer Framework to the Project                      |     |
| 67.5 Designing the User Interface                                         |     |
| 67.6 Declaring the MoviePlayer Instance                                   |     |
| 67.7 Implementing the Action Method                                       |     |
| 67.8 The Target-Action Notification Method                                |     |
| 67.9 Build and Run the Application                                        | 495 |
| 68. Playing Audio on an iPhone using AVAudioPlayer                        |     |
| 68.1 Supported Audio Formats                                              |     |
| 68.2 Receiving Playback Notifications                                     | 497 |
| 68.3 Controlling and Monitoring Playback                                  | 498 |
| 68.4 Creating the iPhone Audio Example Application                        |     |
| 68.5 Adding the AVFoundation Framework                                    | 498 |
| 68.6 Adding an Audio File to the Project Resources                        |     |
| 68.7 Designing the User Interface                                         |     |
| 68.8 Implementing the Action Methods                                      |     |

| 68.9 Creating and Initializing the AVAudioPlayer Object                          | 501 |
|----------------------------------------------------------------------------------|-----|
| 68.10 Implementing the AVAudioPlayerDelegate Protocol Methods                    | 501 |
| 68.11 Building and Running the Application                                       | 502 |
| 69. Recording Audio on an iPhone with AVAudioRecorder                            |     |
| 69.1 An Overview of the iPhone AVAudioRecorder Tutorial                          | 503 |
| 69.2 Creating the Recorder Project                                               | 503 |
| 69.3 Designing the User Interface                                                | 503 |
| 69.4 Creating the AVAudioRecorder Instance                                       | 505 |
| 69.5 Implementing the Action Methods                                             | 506 |
| 69.6 Implementing the Delegate Methods                                           | 507 |
| 69.7 Testing the Application                                                     | 508 |
| 70. Integrating Twitter and Facebook into iPhone iOS 6 Applications              |     |
| 70.1 The iOS 6 UIActivityController class                                        | 509 |
| 70.2 The Social Framework                                                        | 509 |
| 70.3 iOS 6 Accounts Framework                                                    | 510 |
| 70.4 Using the UIActivityViewController Class                                    | 511 |
| 70.5 Using the SLComposeViewController Class                                     | 513 |
| 70.6 Summary                                                                     | 514 |
| 71. An iPhone iOS 6 Facebook Integration Tutorial using UIActivityViewController |     |
| 71.1 Creating the Facebook Social App                                            | 515 |
| 71.2 Designing the User Interface                                                | 515 |
| 71.3 Creating Outlets and Actions                                                | 516 |
| 71.4 Implementing the selectImage and Delegate Methods                           | 517 |
| 71.5 Hiding the Keyboard                                                         | 518 |
| 71.6 Posting the Message to Facebook                                             | 518 |
| 71.7 Adding the Social Framework to the Build Phases                             | 519 |
| 71.8 Running the Social Application                                              | 519 |
| 71.9 Summary                                                                     | 520 |
| 72. iPhone iOS 6 Facebook and Twitter Integration using SLRequest                |     |
| 72.1 Using SLRequest and the Account Framework                                   | 521 |
| 72.2 Twitter Integration using SLRequest                                         | 522 |
| 72.3 Facebook Integration using SLRequest                                        | 525 |
| 72.4 Summary                                                                     | 526 |
| 73. An iOS 6 iPhone Twitter Integration Tutorial using SLRequest                 |     |
| 73.1 Creating the TwitterApp Project                                             | 527 |
| 73.2 Designing the User Interface                                                | 527 |
| 73.3 Modifying the Interface File                                                | 529 |
| 73.4 Accessing the Twitter API                                                   | 529 |
| 73.5 Calling the getTimeLine Method                                              | 531 |
| 73.6 The Table View Delegate Methods                                             | 532 |
| 73.7 Adding the Account and Social Frameworks to the Build Phases                | 532 |
| 73.8 Building and Running the Application                                        | 533 |

| 73.9 Summary                                                           | 533 |
|------------------------------------------------------------------------|-----|
| 74. Making Store Purchases with the SKStoreProductViewController Class | 535 |
| 74.1 The SKStoreProductViewController Class                            | 535 |
| 74.2 Creating the Example Project                                      | 536 |
| 74.3 Creating the User Interface                                       | 536 |
| 74.4 Displaying the Store Kit Product View Controller                  | 537 |
| 74.5 Implementing the Delegate Method                                  | 538 |
| 74.6 Adding the Store Kit Framework to the Build Phases                | 538 |
| 74.7 Testing the Application                                           | 538 |
| 74.8 Summary                                                           | 540 |
| 75. Building In-App Purchasing into iPhone iOS 6 Applications          |     |
| 75.1 In-App Purchase Options                                           | 541 |
| 75.2 Uploading App Store Hosted Content                                | 542 |
| 75.3 Configuring In-App Purchase Items                                 | 542 |
| 75.4 Sending a Product Request                                         | 542 |
| 75.5 Accessing the Payment Queue                                       | 543 |
| 75.6 The Transaction Observer Object                                   | 544 |
| 75.7 Initiating the Purchase                                           | 544 |
| 75.8 The Transaction Process                                           | 544 |
| 75.9 Transaction Restoration Process                                   | 546 |
| 75.10 Testing In-App Purchases                                         | 546 |
| 75.11 Summary                                                          | 546 |
| 76. Preparing an iOS 6 Application for In-App Purchases                | 549 |
| 76.1 About the Example Application                                     | 549 |
| 76.2 Creating the App ID                                               | 549 |
| 76.3 Creating the Provisioning Profile                                 | 550 |
| 76.4 Creating the Xcode Project                                        | 551 |
| 76.5 Installing the Provisioning Profile                               | 551 |
| 76.6 Configuring Code Signing                                          | 552 |
| 76.7 Configuring the Application in iTunes Connect                     | 552 |
| 76.8 Creating an In-App Purchase Item                                  | 553 |
| 76.9 Summary                                                           | 554 |
| 77. An iPhone iOS 6 In-App Purchase Tutorial                           | 555 |
| 77.1 The Application User Interface                                    | 555 |
| 77.2 Designing the Storyboard                                          | 556 |
| 77.3 Creating the Purchase View Controller                             | 557 |
| 77.4 Completing the InAppDemoViewController Class                      | 558 |
| 77.5 Completing the PurchaseViewController Class                       | 559 |
| 77.6 Adding the StoreKit Framework to the Build                        | 562 |
| 77.7 Testing the Application                                           | 562 |
| 77.8 Troubleshooting                                                   | 563 |
| 77.9 Summary                                                           |     |

| 78. Configuring and Creating App Store Hosted Content for iOS 6 In-App Purchases | 565 |
|----------------------------------------------------------------------------------|-----|
| 78.1 Configuring an Application for In-App Purchase Hosted Content               | 565 |
| 78.2 The Anatomy of an In-App Purchase Hosted Content Package                    | 566 |
| 78.3 Creating an In-App Purchase Hosted Content Package                          | 566 |
| 78.4 Archiving the Hosted Content Package                                        | 567 |
| 78.5 Validating the Hosted Content Package                                       | 568 |
| 78.6 Uploading the Hosted Content Package                                        | 569 |
| 78.7 Summary                                                                     | 569 |
| 79. Preparing and Submitting an Application to the App Store                     | 571 |
| 79.1 Generating an iOS Distribution Certificate Signing Request                  | 571 |
| 79.2 Submitting the Certificate Signing Request                                  | 571 |
| 79.3 Installing the Distribution Certificate                                     | 572 |
| 79.4 Generating an App Store Distribution Provisioning Profile                   | 572 |
| 79.5 Adding an Icon to the Application                                           | 572 |
| 79.6 Archiving the Application for Distribution                                  | 573 |
| 79.7 Configuring the Application in iTunes Connect                               | 575 |
| 79.8 Validating and Submitting the Application                                   | 576 |
| Index                                                                            | 579 |

# 1. Start Here

When details of iOS 6 were first announced at the Apple World Wide Development Conference in June, 2012 it seemed, on the surface at least, that the iOS 5 edition of this book would not need to be significantly updated for iOS 6. After gaining access to the pre-release versions of the iOS 6 SDK and working with the new features, however, it quickly became clear that whilst there are areas that have not changed since iOS 5, there is much more to the new features of iOS 6 than it had at first appeared. In actual fact, 23 new chapters had to be written to cover the new features of iOS 6 and every code example updated to reflect the changes made to Objective-C.

How you make use of this book will depend to a large extent on whether you are new to iOS development, or have worked with iOS 5 and need to get up to speed on the features of iOS 6. Rest assured, however, that the book is intended to address both category of reader.

### 1.1 For New iOS Developers

If you are entirely new to iOS development then the entire contents of the book will be relevant to you.

Beginning with the basics, this book provides an outline of the steps necessary to set up an iOS development environment. An introduction to the architecture of iOS 6 and programming in Objective-C is provided, followed by an in-depth look at the design of iPhone applications and user interfaces. More advanced topics such as file handling, database management, in-app purchases, graphics drawing and animation are also covered, as are touch screen handling, gesture recognition, multitasking, iAds integration, location management, local notifications, camera access and video and audio playback support. New iOS 6 specific features are also covered including Auto Layout, Twitter and Facebook integration, event reminders, App Store hosted in-app purchase content, collection views and much more.

The aim of this book, therefore, is to teach you the skills necessary to build your own apps for the iPhone. Assuming you are ready to download the iOS 6 SDK and Xcode, have an Intel-based Mac and some ideas for some apps to develop, you are ready to get started.

# 1.2 For iOS 5 Developers

If you have already read iPhone iOS 5 Development Essentials, or have experience with the iOS 5 SDK then you might prefer to go directly to the new chapters in this iOS 6 edition of the book. As previously mentioned, if you have already read iPhone iOS 5 Development Essentials, you will find no fewer than 23 new chapters in this latest edition.

Chapters included in this edition that were not contained in the previous edition are as follows:

• The Basics of Modern Objective-C

- An Introduction to Auto Layout in iOS 6
- Working with iOS 6 Auto Layout Constraints in Interface Builder
- An iPhone iOS 6 Auto Layout Example
- Implementing iOS 6 Auto Layout Constraints in Code
- Implementing Cross-Hierarchy Auto Layout Constraints in iOS 6
- Understanding the iOS 6 Auto Layout Visual Format Language
- An Overview of iOS 6 Collection View and Flow Layout
- An iPhone iOS 6 Storyboard-based Collection View Tutorial
- Subclassing and Extending the iOS 6 Collection View Flow Layout
- An Overview of iOS 6 Application State Preservation and Restoration
- An iOS 6 iPhone State Preservation and Restoration Tutorial
- Integrating Maps into iPhone iOS 6 Applications using MKMapItem
- An Example iOS 6 iPhone MKMapItem Application
- Using iOS 6 Event Kit to Create Date and Location Based Reminders
- Integrating Twitter and Facebook into iPhone iOS 6 Applications
- An iPhone iOS 6 Facebook Integration Tutorial using UIActivityViewController
- iPhone iOS 6 Facebook and Twitter Integration using SLRequest
- Making Store Purchases with the SKStoreProductViewController Class
- Building In-App Purchasing into iPhone iOS 6 Applications
- Preparing an iOS 6 Application for In-App Purchases
- An iPhone iOS 6 In-App Purchase Tutorial
- Configuring and Creating App Store Hosted Content for iOS 6 In-App Purchases

In addition, the chapter entitled *Using Xcode Storyboarding* has been updated to include coverage of the new segue unwinding feature of iOS 6 and *An Overview of iOS 6 Table Views and Xcode Storyboards* has been modified to introduce the new iOS 6 model for reusing Table View cells.

Finally, all the code examples have been updated to reflect the changes to Objective-C including the removal of the *viewDidUnload*: method, literal syntax for number, array and dictionaries and default property synthesis.

# 1.3 Source Code Download

The source code and Xcode project files for the examples contained in this book are available for download at *http://www.ebookfrenzy.com/code/iphoneios6.zip*.

### 1.4 Feedback

We want you to be satisfied with your purchase of this book. If you find any errors in the book, or have any comments, questions or concerns please contact us at *feedback@ebookfrenzy.com*.

### 1.5 Errata

Whilst we make every effort to ensure the accuracy of the content of this book, it is inevitable that a book covering a subject area of this size and complexity may include some errors and oversights. Any known issues with the book will be outlined, together with solutions at the following URL:

#### http://www.ebookfrenzy.com/errata/iphone\_ios6.html

In the event that you find an error not listed in the errata, please let us know by emailing our technical support team at *feedback@ebookfrenzy.com*.

# 2. Joining the Apple iOS Developer Program

The first step in the process of learning to develop iOS 6 based iPhone applications involves gaining an understanding of the differences between *Registered Apple Developers* and *iOS Developer Program Members*. Having gained such an understanding, the next choice is to decide the point at which it makes sense for you to pay to join the iOS Developer Program. With these goals in mind, this chapter will cover the differences between the two categories of developer, outline the costs and benefits of joining the developer program and, finally, walk through the steps involved in obtaining each membership level.

# 2.1 Registered Apple Developer

There is no fee associated with becoming a registered Apple developer. Simply visit the following web page to begin the registration process:

#### http://developer.apple.com/programs/register/

An existing Apple ID (used for making iTunes or Apple Store purchases) is usually adequate to complete the registration process.

Once the registration process is complete, access is provided to developer resources such as online documentation and tutorials. Registered developers are also able to download older versions of the iOS SDK and Xcode development environment.

### 2.2 Downloading Xcode and the iOS 6 SDK

The latest versions of both the iOS SDK and Xcode can be downloaded free of charge from the Mac App Store. Since the tools are free, this raises the question of whether to upgrade to the iOS Developer Program, or to remain as a Registered Apple Developer. It is important, therefore, to understand the key benefits of the iOS Developer Program.

### 2.3 iOS Developer Program

Membership in the iOS Developer Program currently costs \$99 per year. As previously mentioned, membership includes access to the latest versions of the iOS SDK and Xcode development environment. The benefits of membership, however, go far beyond those offered at the Registered Apple Developer level.

One of the key advantages of the developer program is that it permits the creation of certificates and provisioning profiles to test applications on physical devices. Although Xcode includes device simulators which allow for a significant amount of testing to be performed, there are certain areas of functionality, such as location tracking and device motion, which can only fully be tested on a physical device. Of particular significance is the fact that iCloud access, Reminders and In-App Purchasing can only be tested when applications are running on physical devices.

Of further significance is the fact that iOS Developer Program members have unrestricted access to the full range of guides and tutorials relating to the latest iOS SDK and, more importantly, have access to technical support from Apple's iOS technical support engineers (though the annual fee covers the submission of only two support incident reports).

By far the most important aspect of the iOS Developer Program is that membership is a mandatory requirement in order to publish an application for sale or download in the App Store.

Clearly, developer program membership is going to be required at some point before your application reaches the App Store. The only question remaining is when exactly to sign up.

#### 2.4 When to Enroll in the iOS Developer Program?

Clearly, there are many benefits to iOS Developer Program membership and, eventually, membership will be necessary to begin selling applications. As to whether or not to pay the enrollment fee now or later will depend on individual circumstances. If you are still in the early stages of learning to develop iOS applications or have yet to come up with a compelling idea for an application to develop then much of what you need is provided in the Registered Apple Developer package. As your skill level increases and your ideas for applications to develop take shape you can, after all, always enroll in the developer program at a later date.

If, on the other hand, you are confident that you will reach the stage of having an application ready to publish or know that you will need to test the functionality of the application on a physical device as opposed to a simulator then it is worth joining the developer program sooner rather than later.

#### 2.5 Enrolling in the iOS Developer Program

If your goal is to develop iPhone applications for your employer then it is first worth checking whether the company already has membership. That being the case, contact the program administrator in your company and ask them to send you an invitation from within the iOS Developer Program Member Center to join the team. Once they have done so, Apple will send you an email entitled *You Have Been Invited to Join an Apple Developer Program* containing a link to activate your membership. If you or your company is not already a program member, you can enroll online at:

#### http://developer.apple.com/programs/ios/

Apple provides enrollment options for businesses and individuals. To enroll as an individual you will need to provide credit card information in order to verify your identity. To enroll as a company you must have legal signature authority (or access to someone who does) and be able to provide documentation such as Articles of Incorporation and a Business License.

Acceptance into the developer program as an individual member typically takes less than 24 hours with notification arriving in the form of an activation email from Apple. Enrollment as a company can take considerably longer (sometimes weeks or even months) due to the burden of the additional verification requirements.

Whilst awaiting activation you may log into the Member Center with restricted access using your Apple ID and password at the following URL:

#### http://developer.apple.com/membercenter

Once logged in, clicking on the *Your Account* tab at the top of the page will display the prevailing status of your application to join the developer program as *Enrollment Pending*:

| <br>Developer Program Status |                     |
|------------------------------|---------------------|
| A Enrollment Pending         | Continue Enrollment |

#### Figure 2-1

Once the activation email has arrived, log into the Member Center again and note that access is now available to a wide range of options and resources as illustrated in Figure 2-2:

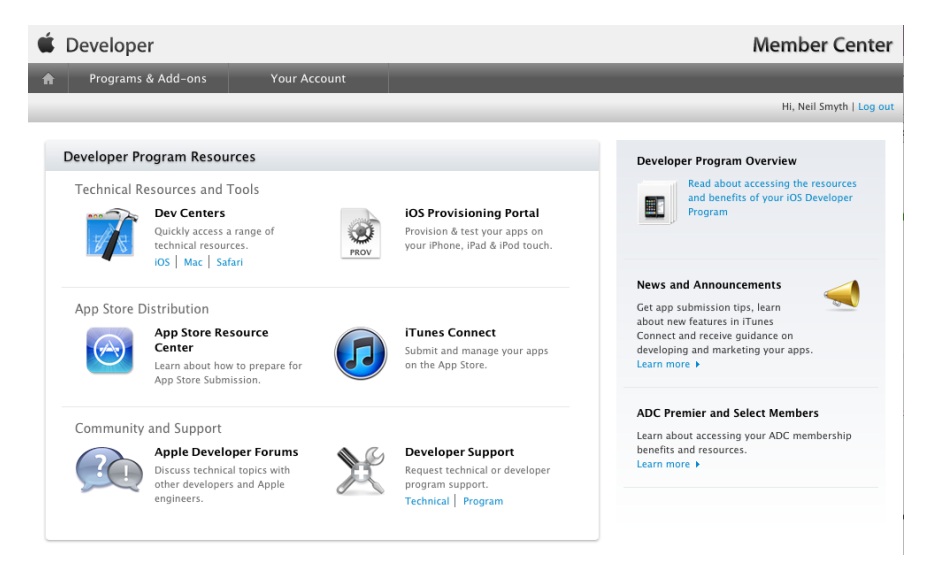

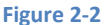

#### 2.6 **Summary**

An important early step in iPhone iOS 6 application development process involves registering as an Apple Developer and identifying the best time to upgrade to iOS Developer Program membership. This chapter has outlined the differences between the two programs, provided some guidance to keep in mind when considering developer program membership and walked briefly through the enrollment process. The next step is to download and install the iOS 6 SDK and Xcode development environment.

# **3. Installing Xcode 4 and the iOS 6 SDK**

Phone apps are developed using the iOS SDK in conjunction with Apple's Xcode 4.x development environment. The iOS SDK contains the development frameworks that will be outlined in *iOS 6 Architecture* and Frameworks. Xcode 4.x is an integrated development environment (IDE) within which you will code, compile, test and debug your iOS iPhone applications. The Xcode 4.x environment also includes a feature called Interface Builder which enables you to graphically design the user interface of your application using the components provided by the UIKit framework.

In this chapter we will cover the steps involved in installing both Xcode and the iOS 6 SDK on Mac OS X.

#### 3.1 Identifying if you have an Intel or PowerPC based Mac

Only Intel based Mac OS X systems can be used to develop applications for iOS. If you have an older, PowerPC based Mac then you will need to purchase a new system before you can begin your iPhone app development project. If you are unsure of the processor type inside your Mac, you can find this information by clicking on the Apple menu in the top left hand corner of the screen and selecting the *About This Mac* option from the Apple menu. In the resulting dialog check the *Processor* line. Figure 3-1 illustrates the results obtained on an Intel based system.

If the dialog on your Mac does not reflect the presence of an Intel based processor then your current system is, sadly, unsuitable as a platform for iPhone iOS app development.

In addition, the iOS 6 SDK with Xcode 4.5 environment requires that the version of Mac OS X running on the system be version 10.7.4 or later. If the "About This Mac" dialog does not indicate that Mac OS X 10.7.4 or later is running, click on the *Software Update...* button to download and install the appropriate operating system upgrades.

| ⊖ ○ ○ About This Mac                                                    |
|-------------------------------------------------------------------------|
|                                                                         |
| Mac OS X                                                                |
| Software Update                                                         |
| Processor 2 GHz Intel Core 2 Duo                                        |
| Memory 3 GB 1067 MHz DDR3                                               |
| Startup Disk Macintosh HD                                               |
| More Info                                                               |
| TM and © 1983-2012 Apple inc.<br>All Rights Reserved. License Agreement |

#### Figure 3-1

#### 3.2 Installing Xcode 4 and the iOS 6 SDK

The best way to obtain the latest versions of Xcode 4 and the iOS SDK is to download them from the Apple iOS Dev Center web site at:

#### https://developer.apple.com/xcode/

The download is over 1.6GB in size and may take a number of hours to complete depending on the speed of your internet connection.

#### 3.3 Starting Xcode

Having successfully installed the SDK and Xcode, the next step is to launch it so that we can write and then create a sample iPhone application. To start up Xcode, open the Finder and search for *Xcode*. Since you will be making frequent use of this tool take this opportunity to drag and drop it into your dock for easier access in the future. Click on the Xcode icon in the dock to launch the tool.

Once Xcode has loaded, and assuming this is the first time you have used Xcode on this system, you will be presented with the *Welcome* screen from which you are ready to proceed:

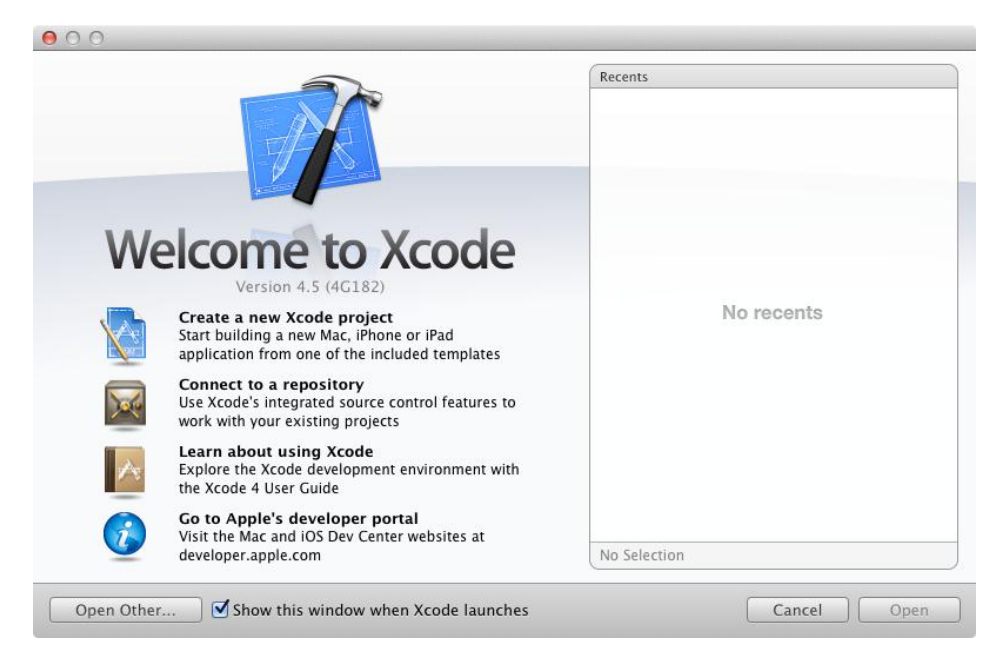

Figure 3-2

Having installed the iOS 6 SDK and successfully launched Xcode 4 we can now look at *Creating a Simple iPhone iOS 6 App*.
# 4. Creating a Simple iPhone iOS 6 App

t is traditional in books covering programming topics to provide a very simple example early on. This practice, though still common, has been maligned by some authors of recent books. Those authors, however, are missing the point of the simple example. One key purpose of such an exercise is to provide a very simple way to verify that your development environment is correctly installed and fully operational before moving on to more complex tasks. A secondary objective is to give the reader a quick success very early in the learning curve to inspire an initial level of confidence. There is very little to be gained by plunging into complex examples that confuse the reader before having taken time to explain the underlying concepts of the technology.

With this in mind, *iPhone iOS 6 Development Essentials* will remain true to tradition and provide a very simple example with which to get started. In doing so, we will also be honoring another time honored tradition by providing this example in the form of a simple "Hello World" program. The "Hello World" example was first used in a book called the C Programming Language written by the creators of C, Brian Kernighan and Dennis Richie. Given that the origins of Objective-C can be traced back to the C programming language it is only fitting that we use this example for iOS 6 and the iPhone.

# 4.1 Starting Xcode 4

As with all iOS examples in this book, the development of our example will take place within the Xcode 4 development environment. If you have not already installed this tool together with the latest iOS SDK refer first to the *Installing Xcode 4 and the iOS 6 SDK* chapter of this book. Assuming that the installation is complete, launch Xcode either by clicking on the icon on the dock (assuming you created one) or use the Finder to locate the Xcode binary.

When launched for the first time, and until you turn off the *Show this window when Xcode launches* toggle, the screen illustrated in Figure 4-1 will appear by default:

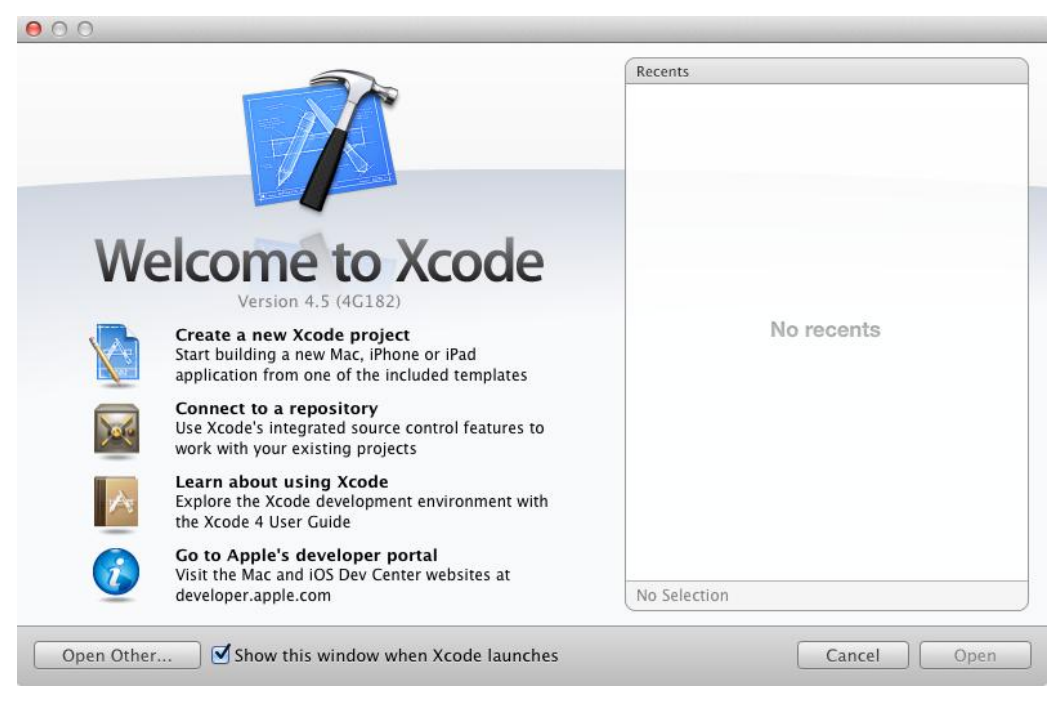

#### Figure 4-1

If you do not see this window, simply select the *Window -> Welcome to Xcode* menu option to display it. From within this window click on the option to *Create a new Xcode project*. This will display the main Xcode 4 project window together with the *New Project* panel where we are able to select a template matching the type of project we want to develop:

| los                                                                                  |                                                                  | 2.1                 |                                                          |                                            |
|--------------------------------------------------------------------------------------|------------------------------------------------------------------|---------------------|----------------------------------------------------------|--------------------------------------------|
| Application<br>Framework & Library<br>Other                                          |                                                                  | A 3                 | - Deve Based                                             |                                            |
| 🕼 Mac OS X                                                                           | Application                                                      | opende dame         | Application                                              | Application                                |
| Application<br>Framework & Library<br>Application Plug-in<br>System Plug-in<br>Other | Tabbed Application                                               | Utility Application | Empty Application                                        |                                            |
|                                                                                      | 1 Single Vie<br>This template provides<br>view controller to man | w Application       | application that uses a si<br>yboard or nib file that co | ngle view. It provides<br>ntains the view. |

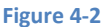

The panel located on the left hand side of the window allows for the selection of the target platform, providing options to develop an application either for an iOS based device or Mac OS X.

Begin by making sure that the *Application* option located beneath *iOS* is selected. The main panel contains a list of templates available to use as the basis for an application. The options available are as follows:

- **Master-Detail Application** Used to create a list based application. Selecting an item from a master list displays a detail view corresponding to the selection. The template then provides a *Back* button to return to the list. You may have seen a similar technique used for news based applications, whereby selecting an item from a list of headlines displays the content of the corresponding news article. When used for an iPad based application this template implements a basic split-view configuration.
- **OpenGL Game** The OpenGL ES framework provides an API for developing advanced graphics drawing and animation capabilities. The OpenGL ES Game template creates a basic application containing an OpenGL ES view upon which to draw and manipulate graphics, and a timer object.
- **Page-based Application** Creates a template project using the page view controller designed to allow views to be transitioned by turning pages on the screen.
- **Tabbed Application** Creates a template application with a tab bar. The tab bar typically appears across the bottom of the device display and can be programmed to contain items that, when selected, change the main display to different views. The iPhone's built-in *Phone* user interface, for example, uses a tab bar to allow the user to move between favorites, contacts, keypad and voicemail.
- Utility Application Creates a template consisting of a two sided view. For an example of a utility application in action, load up the standard iPhone weather application. Pressing the blue info button flips the view to the configuration page. Selecting *Done* rotates the view back to the main screen.
- Single View Application Creates a basic template for an application containing a single view and corresponding view controller.
- **Empty Application** This most basic of templates creates only a window and a delegate. If none of the above templates match your requirements then this is the option to take.

For the purposes of our simple example, we are going to use the *Single View Application* template so select this option from the new project window and click *Next* to configure some project options:

| c         | Product Name<br>Organization Name<br>Company Identifier | r your new project:<br>HelloWorld<br>Neil Smyth<br>com.ebookfrenzy                                                              |          |      |
|-----------|---------------------------------------------------------|----------------------------------------------------------------------------------------------------|----------|------|
| MERICA IN | Bundle Identifier<br>Class Prefix<br>Devices            | com.ebookfrenzy.HelloWorld<br>HelloWorld<br>iPhone<br>Use Storyboards<br>Use Automatic Reference Counting<br>Include Unit Tests |          |      |
|           | Cancel                                                  | 1                                                                                                    | Previous | Next |

Figure 4-3

On this screen, enter a Product name for the application that is going to be created, in this case "HelloWorld" and make sure that the class prefix matches this name. The company identifier is typically the reversed URL of your company's website, for example "com.mycompany". This will be used when creating provisioning profiles and certificates to enable applications to be tested on a physical iPhone device (covered in more detail in *Testing iOS 6 Apps on the iPhone – Developer Certificates and Provisioning Profiles*). Enter the *Class Prefix* value of "HelloWorld" which will be used to prefix any classes created for us by Xcode when the template project is created.

Make sure that *iPhone* is currently selected from the *Devices* menu and that neither the *Use Storyboard* nor the *Include Unit Tests* options are currently selected.

Automatic Reference Counting is a feature included with the Objective-C compiler which removes much of the responsibility from the developer for releasing objects when they are no longer needed. This is an extremely useful new feature and, as such, the option should be selected before clicking the *Next* button to proceed. On the final screen, choose a location on the file system for the new project to be created and click on *Create*.

Once the new project has been created, the main Xcode window will appear as illustrated in Figure 4-4:

| 00                                                                                                    | Н           | lelloWorld.xcodeproj              |                                | H <sub>M</sub>           |
|----------------------------------------------------------------------------------------------------|-------------|-----------------------------------|--------------------------------|--------------------------|
| Run Stop H > iPhone Breakpo                                                                                          | ints        | Xcode                             | Editor                         | View Organizer           |
| HelloWorld.xcodeproj                                                                                                 |             |                                   |                                | +                        |
| HelloWorld                                                                                                    |             | Summany Info                      | o Puild Sattings               | Puild Phases Puild Pules |
| <ul> <li>I target, iOS SDK 6.0</li> <li>HelloWorld</li> <li>HelloWorldAppDelegate.h</li> </ul>                       | HelloWorld  | iOS Application Target            |                                |                          |
| HelloWorldAppDelegate.m<br>HelloWorldViewController.h                                                                | AHelloWorld | Bundle Identifier                 | om.ebookfrenzy.HelloWorld      | Build 1.0                |
| <ul> <li>m HelloWorldViewController.m</li> <li>HelloWorldViewController.xib</li> <li>▶ □ Supporting Files</li> </ul> |             | Devices i                         | iPhone +                       |                          |
| Frameworks     Froducts                                                                                              |             | interest (interest of the second  |                                |                          |
|                                                                                                    |             | IPhone / IPod Deploym             | nent Info                      |                          |
|                                                                                                    |             | Main Storyboard<br>Main Interface |                                | <b>v</b>                 |
|                                                                                                    |             | Supported Interface Ori           | Portrait Upside<br>Down        | Landscape<br>Left Right  |
|                                                                                                    |             | Status Bar                        | Default                        |                          |
|                                                                                                    |             | Visibility                        | ] Hide during application laun |                          |
|                                                                                                    |             | Tinting                           | Disabled                       | \$                       |
|                                                                                                    |             | Tint Color                        |                                |                          |
| +   0 = 6 (-)                                                                                                    | Add Target  | Va                                | alidate Settings               |                          |

#### Figure 4-4

Before proceeding we should take some time to look at what Xcode has done for us. Firstly it has created a group of files that we will need to create our application. Some of these are Objective-C source code files (with a .m extension) where we will enter the code to make our application work, others are header or

interface files (.h) that are included by the source files and are where we will also need to put our own declarations and definitions. In addition, the .xib file is the save file used by the Interface Builder tool to hold the user interface design we will create. Older versions of Interface Builder saved designs in files with a .nib extension so these files, even today, are called NIB files. Also present will be one or more files with a .plist file extension. These are *Property List* files which contain key/value pair information. For example, the *HelloWorld-info.plist* file contains resource settings relating to items such as the language, icon file, executable name and app identifier. The list of files is displayed in the *Project Navigator* located in the left hand panel of the main Xcode project window. A toolbar at the top of this panel contains options to display other information such as build and run history, breakpoints and compilation errors.

By default, the center panel of the window shows a summary of the settings for the application. This includes the identifier specified during the project creation process and the target device. Options are also provided to configure the orientations of the device that are to be supported by the application together with options to upload an icon (the small image the user selects on the device screen to launch the application) and splash screen image (displayed to the user while the application loads) for the application.

In addition to the Summary screen, tabs are provided to view and modify additional settings consisting of Info, Build Settings, Build Phases and Build Rules. As we progress through subsequent chapters of this book we will explore some of these other configuration options in greater detail. To return to the Summary panel at any future point in time, make sure the *Project Navigator* is selected in the left hand panel and select the top item (the application name) in the navigator list.

When a source file is selected from the list in the navigator panel, the contents of that file will appear in the center panel where it may then be edited. To open the file in a separate editing window, simply double click on the file in the list.

## 4.2 Creating the iOS App User Interface

Simply by the very nature of the environment in which they run, iPhone apps are typically visually oriented. As such, a key component of just about any app involves a user interface through which the user will interact with the application and, in turn, receive feedback. Whilst it is possible to develop user interfaces by writing code to create and position items on the screen, this is a complex and error prone process. In recognition of this, Apple provides a tool called Interface Builder which allows a user interface to be visually constructed by dragging and dropping components onto a canvas and setting properties to configure the appearance and behavior of those components. Interface Builder was originally developed some time ago for creating Mac OS X applications, but has now been updated to allow for the design of iOS app user interfaces.

As mentioned in the preceding section, Xcode pre-created a number of files for our project, one of which has a .xib filename extension. This is an Interface Builder save file (remember that they are called NIB files, not XIB files). The file we are interested in for our HelloWorld project is called *HelloWorldViewController.xib*. To load this file into Interface Builder simply select the file name in the list in the left hand panel. Interface Builder will subsequently appear in the center panel as shown in Figure 4-5:

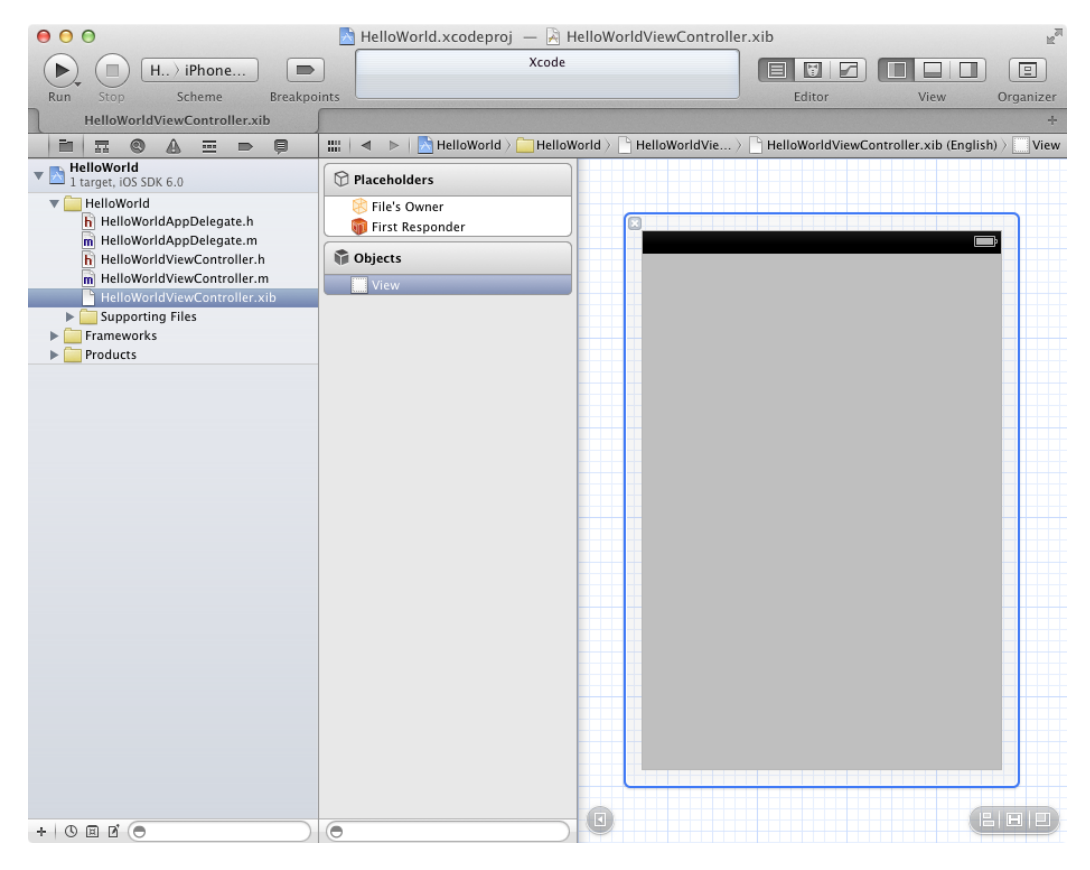

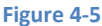

In the center panel a visual representation of the user interface of the application is displayed. Initially this consists solely of the UIView object. This *UIView* object was added to our design by Xcode when we selected the Single View Application option during the project creation phase. We will construct the user interface for our HelloWorld app by dragging and dropping user interface objects onto this UIView object. Designing a user interface consists primarily of dragging and dropping visual components onto the canvas and setting a range of properties and settings. In order to access objects and property settings it is necessary to display the Xcode right hand panel. This is achieved by selecting the right hand button in the *View* section of the Xcode toolbar:

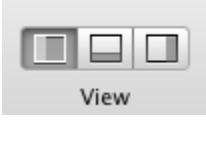

Figure 4-6

The right hand panel, once displayed, will appear as illustrated in Figure 4-7:

| ▼ Identity                     |                                                                                                    |   |
|--------------------------------|----------------------------------------------------------------------------------------------------|---|
| File Name                      | HelloWorldViewController.x<br>ib                                                                                        | I |
| File Type                      | Default - Interface Bu \$                                                                                               |   |
| Location                       | Relative to Group \$                                                                                                    |   |
|                                | en.lproj/<br>HelloWorldViewController.<br>xib                                                                           |   |
| Full Path                      | /Users/neilsmyth/<br>Documents/<br>iPhoneiOS6/HelloWorld/<br>HelloWorld/en.lproj/<br>HelloWorldViewControll<br>er.xib © |   |
| ▼ Interface Bui                | lder Document                                                                                                    |   |
| Document Ver                   | sioning                                                                                                    |   |
| Deployment                     | Project SDK (iOS 6.0)                                                                                                   |   |
| Development                    | Previous Version (Xco 🔻                                                                                                 |   |
| (                              | 🗹 Use Autolayout                                                                                                    |   |
| Localization L                 | ocking                                                                                                    |   |
| Default                        | Nothing \$                                                                                                    |   |
| (                              | Reset Locking Controls                                                                                                  |   |
| Localization                   |                                                                                                    |   |
| 🗹 🛃 English                    |                                                                                                    |   |
| D                              | {}                                                                                                    |   |
| Objects                        | *                                                                                                    | ١ |
| Label Label static             | – A variably sized amount of text.                                                                                      |   |
| Roun<br>touch<br>messa         | d Rect Button - Intercepts<br>events and sends an action<br>ge to a target object when                                  |   |
| 1 2 Segm<br>multip<br>function | ented Control – Displays<br>ole segments, each of which<br>ons as a discrete button.                                    |   |
|                                | <u>e 11 e 1 e 11 e 1</u>                                                                                                |   |
| 0                              |                                                                                                    |   |

Figure 4-7

Along the top edge of the panel is a row of buttons which change the settings displayed in the upper half of the panel. By default the *File Inspector* is displayed. Options are also provided to display quick help, the *Identity Inspector, Attributes Inspector, Size Inspector* and *Connections Inspector*. Before proceeding, take some time to review each of these selections to gain some familiarity with the configuration options each provides. Throughout the remainder of this book extensive use of these inspectors will be made.

The lower section of the panel defaults to displaying the file template library. Above this panel is another toolbar containing buttons to display other categories. Options include frequently used code snippets to save on typing when writing code, the object library and the media library. For the purposes of this tutorial we need to display the object library so click in the appropriate toolbar button (the three dimensional cube). This will display the UI components that can be used to construct our user interface. Move the cursor to the line above the lower toolbar and click and drag to increase the amount of space available for the library if required. In addition, the objects are categorized into groups which may be selected using the menu beneath the toolbar. The layout buttons may also be used to switch from a single column of objects with descriptions to multiple columns without descriptions.

## 4.3 Changing Component Properties

With the property panel for the View selected in the main panel, we will begin our design work by changing the background color of this view. Begin by making sure the View is selected and that the Attribute Inspector (*View -> Utilities -> Show Attribute Inspector*) is displayed in the right hand panel. Click on the gray rectangle next to the *Background* label to invoke the *Colors* dialog. Using the color selection tool, choose a visually

pleasing color and close the dialog. You will now notice that the view window has changed from gray to the new color selection.

## 4.4 Adding Objects to the User Interface

The next step is to add a Label object to our view. To achieve this, select *Cocoa Touch -> Controls* from the library panel menu, click on the *Label* object and drag it to the center of the view. Once it is in position release the mouse button to drop it at that location:

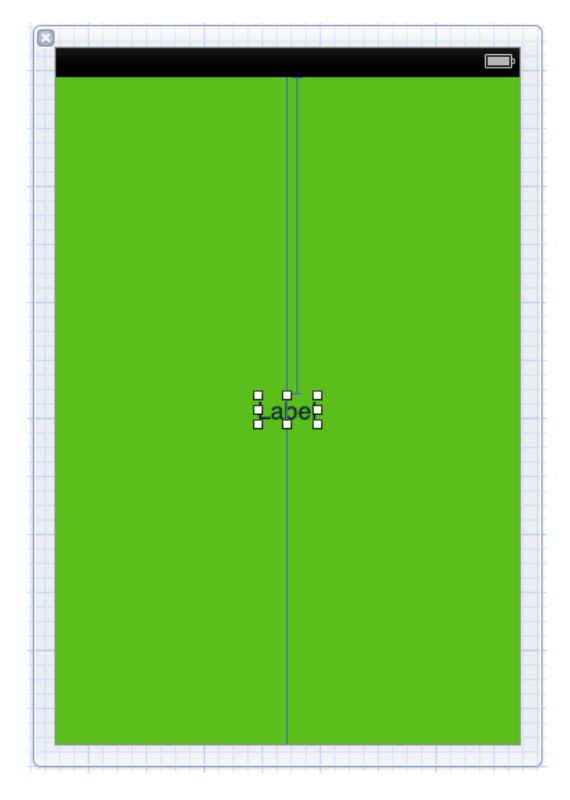

#### Figure 4-8

Using the resize markers surrounding the label border, stretch first the left and then right side of the label out to the edge of the view until the vertical blue dotted lines marking the recommended border of the view appear. With the Label still selected, click on the centered alignment button in the *Layout* attribute section of the Attribute Inspector (*View -> Utilities -> Show Attribute Inspector*) to center the text in the middle of the screen. Click on the current font attribute setting to choose a larger font setting, for example a Georgia bold typeface with a size of 24.

Finally, double click on the text in the label that currently reads "Label" and type in "Hello World". At this point, your View window will hopefully appear as outlined in Figure 4-9 (allowing, of course, for differences in your color and font choices):

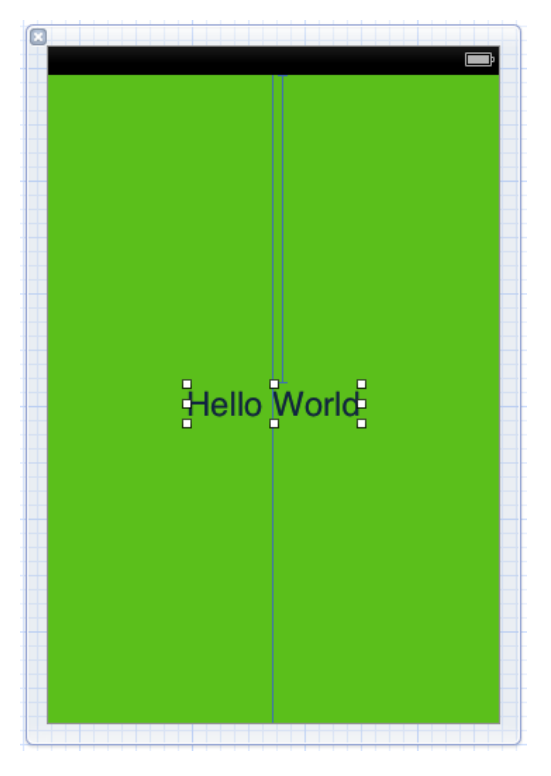

Figure 4-9

Having created our simple user interface design we now need to save it. To achieve this, select *File -> Save* or use the Command+S keyboard shortcut.

## 4.5 Building and Running an iOS App in Xcode 4

Before an app can be run it must first be compiled. Once successfully compiled it may be run either within a simulator or on a physical iPhone, iPad or iPod Touch device. The process for testing an app on a physical device requires some additional steps to be performed involving developer certificates and provisioning profiles and will be covered in detail in *Testing iOS 6 Apps on the iPhone – Developer Certificates and Provisioning Profiles*. For the purposes of this chapter, however, it is sufficient to run the app in the simulator.

Within the main Xcode 4 project window, make sure that the menu located in the top left hand corner of the window (to the right of the Stop button) has the *iPhone 6.0 Simulator* option selected and then click on the *Run* toolbar button to compile the code and run the app in the simulator. The small iTunes style window in the center of the Xcode toolbar will report the progress of the build process together with any problems or errors that cause the build process to fail. Once the app is built, the simulator will start and the HelloWorld app will run:

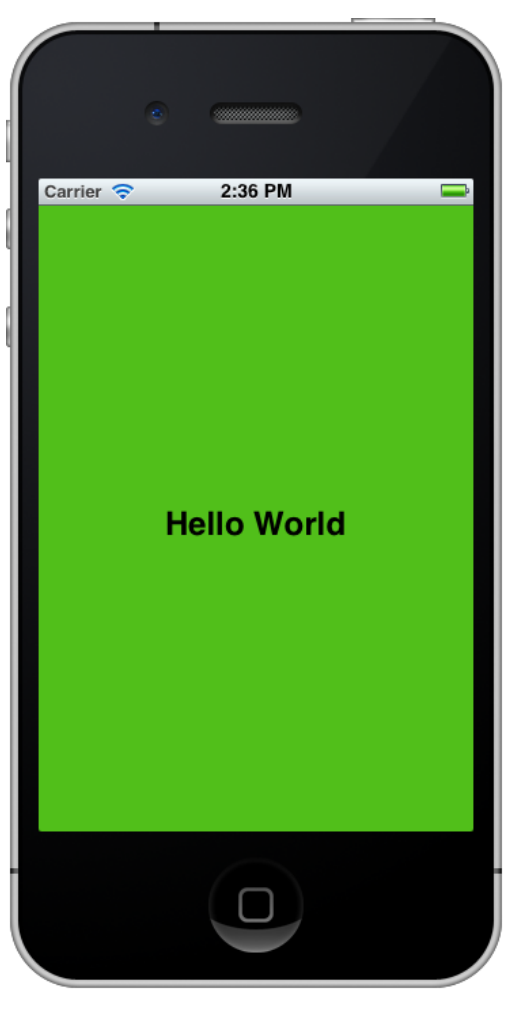

Figure 4-10

## 4.6 Dealing with Build Errors

As we have not actually written or modified any code in this chapter it is unlikely that any errors will be detected during the build and run process. In the unlikely event that something did get inadvertently changed thereby causing the build to fail it is worth taking a few minutes to talk about build errors within the context of the Xcode environment.

If for any reason a build fails, the status window in the Xcode 4 toolbar will report that an error has been detected by displaying "Build" together with the number of errors detected and any warnings. In addition, the left hand panel of the Xcode window will update with a list of the errors. Selecting an error from this list will take you to the location in the code where corrective action needs to be taken.

## 4.7 Testing Different Screen Sizes

With the introduction of the iPhone 5, applications now need to work on three different screens, consisting of the standard resolution original iPhone screen, the 3.5 inch retina screen of the iPhone 4 and the new 4 inch retina display of the iPhone 5.

In order to test the appearance of an application on these different displays, simply launch the application in the iOS Simulator and switch between the different displays using the *Hardware -> Device* menu options.

# Chapter 5

# 5. iOS 6 Architecture and SDK Frameworks

By just about any measure, the iPhone is an impressive achievement in the fields of industrial design and hardware engineering. When we develop apps for the iPhone, however, Apple does not allow us direct access to any of this hardware. In fact, all hardware interaction takes place exclusively through a number of different layers of software which act as intermediaries between the application code and device hardware. These layers make up what is known as an *operating system*. In the case of the iPhone, this operating system is known as iOS.

In order to gain a better understanding of the iPhone development environment, this chapter will look in detail at the different layers that comprise the iOS operating system and the frameworks that allow us, as developers, to write iPhone applications.

## 5.1 iPhone OS becomes iOS

Prior to the release of the iPad in 2010, the operating system running on the iPhone was generally referred to as *iPhone OS*. Given that the operating system used for the iPad is essentially the same as that on the iPhone it didn't make much sense to name it *iPad OS*. Instead, Apple decided to adopt a more generic and non-device specific name for the operating system. Given Apple's predilection for names prefixed with the letter 'i' (iTunes, iBookstore, iMac etc) the logical choice was, of course, *iOS*. Unfortunately, iOS is also the name used by Cisco for the operating system on its routers (Apple, it seems, also has a predilection for ignoring trademarks). When performing an internet search for iOS, therefore, be prepared to see large numbers of results for Cisco's iOS which have absolutely nothing to do with Apple's iOS.

## 5.2 An Overview of the iOS 6 Architecture

As previously mentioned, iOS consists of a number of different software layers, each of which provides programming frameworks for the development of applications that run on top of the underlying hardware.

These operating system layers can be presented diagrammatically as illustrated in Figure 5-1:

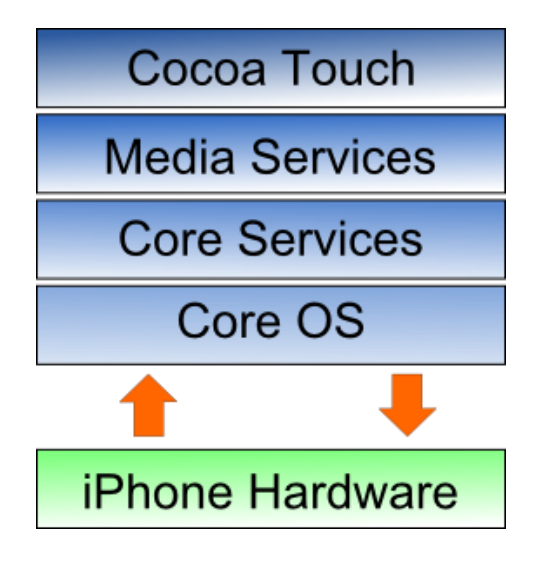

Figure 5-1

Some diagrams designed to graphically depict the iOS software stack show an additional box positioned above the Cocoa Touch layer to indicate the applications running on the device. In the above diagram we have not done so since this would suggest that the only interface available to the app is Cocoa Touch. In practice, an app can directly call down any of the layers of the stack to perform tasks on the physical device.

That said, however, each operating system layer provides an increasing level of abstraction away from the complexity of working with the hardware. As an iOS developer you should, therefore, always look for solutions to your programming goals in the frameworks located in the higher level iOS layers before resorting to writing code that reaches down to the lower level layers. In general, the higher level of layer you program to, the less effort and fewer lines of code you will have to write to achieve your objective. And as any veteran programmer will tell you, the less code you have to write the less opportunity you have to introduce bugs.

Now that we have identified the various layers that comprise iOS 6 we can now look in more detail at the services provided by each layer and the corresponding frameworks that make those services available to us as application developers.

## 5.3 The Cocoa Touch Layer

The Cocoa Touch layer sits at the top of the iOS stack and contains the frameworks that are most commonly used by iPhone application developers. Cocoa Touch is primarily written in Objective-C, is based on the standard Mac OS X Cocoa API (as found on Apple desktop and laptop computers) and has been extended and modified to meet the needs of the iPhone hardware.

The Cocoa Touch layer provides the following frameworks for iPhone app development:

## 5.3.1 UIKit Framework (UIKit.framework)

The UIKit framework is a vast and feature rich Objective-C based programming interface. It is, without question, the framework with which you will spend most of your time working. Entire books could, and probably will, be written about the UIKit framework alone. Some of the key features of UIKit are as follows:

• User interface creation and management (text fields, buttons, labels, colors, fonts etc)

- Application lifecycle management
- Application event handling (e.g. touch screen user interaction)
- Multitasking
- Wireless Printing
- Data protection via encryption
- Cut, copy, and paste functionality
- Web and text content presentation and management
- Data handling
- Inter-application integration
- Push notification in conjunction with Push Notification Service
- Local notifications (a mechanism whereby an application running in the background can gain the user's attention)
- Accessibility
- Accelerometer, battery, proximity sensor, camera and photo library interaction
- Touch screen gesture recognition
- File sharing (the ability to make application files stored on the device available via iTunes)
- Blue tooth based peer to peer connectivity between devices
- Connection to external displays

To get a feel for the richness of this framework it is worth spending some time browsing Apple's UIKit reference material which is available online at:

http://developer.apple.com/library/ios/#documentation/UIKit/Reference/UIKit\_Framework/index.html

#### 5.3.2 Map Kit Framework (MapKit.framework)

If you have spent any appreciable time with an iPhone then the chances are you have needed to use the Maps application more than once, either to get a map of a specific area or to generate driving directions to get you to your intended destination. The Map Kit framework provides a programming interface which enables you to build map based capabilities into your own applications. This allows you to, amongst other things, display scrollable maps for any location, display the map corresponding to the current geographical location of the device and annotate the map in a variety of ways.

#### 5.3.3 Push Notification Service

The Push Notification Service allows applications to notify users of an event even when the application is not currently running on the device. Since the introduction of this service it has most commonly been used by news based applications. Typically when there is breaking news the service will generate a message on the device with the news headline and provide the user the option to load the corresponding news app to read

more details. This alert is typically accompanied by an audio alert and vibration of the device. This feature should be used sparingly to avoid annoying the user with frequent interruptions.

#### 5.3.4 Message UI Framework (MessageUI.framework)

The Message UI framework provides everything you need to allow users to compose and send email messages from within your application. In fact, the framework even provides the user interface elements through which the user enters the email addressing information and message content. Alternatively, this information may be pre-defined within your application and then displayed for the user to edit and approve prior to sending.

#### 5.3.5 Address Book UI Framework (AddressUI.framework)

Given that a key function of the iPhone is as a communications device and digital assistant it should not come as too much of a surprise that an entire framework is dedicated to the integration of the address book data into your own applications. The primary purpose of the framework is to enable you to access, display, edit and enter contact information from the iPhone address book from within your own application.

#### 5.3.6 Game Kit Framework (GameKit.framework)

The Game Kit framework provides peer-to-peer connectivity and voice communication between multiple devices and users allowing those running the same app to interact. When this feature was first introduced it was anticipated by Apple that it would primarily be used in multi-player games (hence the choice of name) but the possible applications for this feature clearly extend far beyond games development.

#### 5.3.7 iAd Framework (iAd.framework)

The purpose of the iAd Framework is to allow developers to include banner advertising within their applications. All advertisements are served by Apple's own ad service.

#### 5.3.8 Event Kit UI Framework (EventKit.framework)

The Event Kit UI framework was introduced in iOS 4 and is provided to allow the calendar and reminder events to be accessed and edited from within an application.

#### 5.3.9 Accounts Framework (Accounts.framework)

iOS 5 introduced the concept of system accounts. These essentially allow the account information for other services to be stored on the iOS device and accessed from within application code. Currently system accounts are limited to Twitter accounts, though other services such as Facebook will likely appear in future iOS releases. The purpose of the Accounts Framework is to provide an API allowing applications to access and manage these system accounts.

#### 5.3.10 Social Framework (Social.framework)

The Social Framework allows Twitter, Facebook and Sina Weibo integration to be added to applications. The framework operates in conjunction the Accounts Framework to gain access to the user's social network account information.

## 5.4 The iOS Media Layer

The role of the Media layer is to provide iOS with audio, video, animation and graphics capabilities. As with the other layers comprising the iOS stack, the Media layer comprises a number of frameworks which may be utilized when developing iPhone apps. In this section we will look at each one in turn.

#### 5.4.1 Core Video Framework (CoreVideo.framework)

The Core Video Framework provides buffering support for the Core Media framework. Whilst this may be utilized by application developers it is typically not necessary to use this framework.

## 5.4.2 Core Text Framework (CoreText.framework)

The iOS Core Text framework is a C-based API designed to ease the handling of advanced text layout and font rendering requirements.

#### 5.4.3 Image I/O Framework (ImageIO.framework)

The Image I/O framework, the purpose of which is to facilitate the importing and exporting of image data and image metadata, was introduced in iOS 4. The framework supports a wide range of image formats including PNG, JPEG, TIFF and GIF.

## 5.4.4 Assets Library Framework (AssetsLibrary.framework)

The Assets Library provides a mechanism for locating and retrieving video and photo files located on the iPhone device. In addition to accessing existing images and videos, this framework also allows new photos and videos to be saved to the standard device photo album.

## 5.4.5 Core Graphics Framework (CoreGraphics.framework)

The iOS Core Graphics Framework (otherwise known as the Quartz 2D API) provides a lightweight two dimensional rendering engine. Features of this framework include PDF document creation and presentation, vector based drawing, transparent layers, path based drawing, anti-aliased rendering, color manipulation and management, image rendering and gradients. Those familiar with the Quartz 2D API running on MacOS X will be pleased to learn that the implementation of this API is the same on iOS.

#### 5.4.6 Core Image Framework (CoreImage.framework)

A new framework introduced with iOS 5 providing a set of video and image filtering and manipulation capabilities for application developers.

## 5.4.7 Quartz Core Framework (QuartzCore.framework)

The purpose of the Quartz Core framework is to provide animation capabilities on the iPhone. It provides the foundation for the majority of the visual effects and animation used by the UIKit framework and provides an Objective-C based programming interface for creation of specialized animation within iPhone apps.

#### 5.4.8 OpenGL ES framework (OpenGLES.framework)

For many years the industry standard for high performance 2D and 3D graphics drawing has been OpenGL. Originally developed by the now defunct Silicon Graphics, Inc (SGI) during the 1990s in the form of GL, the

open version of this technology (OpenGL) is now under the care of a non-profit consortium comprising a number of major companies including Apple, Inc., Intel, Motorola and ARM Holdings.

OpenGL for Embedded Systems (ES) is a lightweight version of the full OpenGL specification designed specifically for smaller devices such as the iPhone.

iOS 3 or later supports both OpenGL ES 1.1 and 2.0 on certain iPhone models (such as the iPhone 3GS and iPhone 4). Earlier versions of iOS and older device models support only OpenGL ES version 1.1.

## 5.4.9 GLKit Framework (GLKit.framework)

The GLKit framework is an Objective-C based API designed to ease the task of creating OpenGL ES based applications.

#### 5.4.10 NewsstandKit Framework (NewsstandKit.framework)

The Newsstand application is a new feature of iOS 5 and is intended as a central location for users to gain access to newspapers and magazines. The NewsstandKit framework allows for the development of applications that utilize this new service.

#### 5.4.11 iOS Audio Support

iOS is capable of supporting audio in AAC, Apple Lossless (ALAC), A-law, IMA/ADPCM, Linear PCM,  $\mu$ -law, DVI/Intel IMA ADPCM, Microsoft GSM 6.10 and AES3-2003 formats through the support provided by the following frameworks.

## 5.4.12 AV Foundation framework (AVFoundation.framework)

An Objective-C based framework designed to allow the playback, recording and management of audio content.

# 5.4.13 Core Audio Frameworks (CoreAudio.framework, AudioToolbox.framework and AudioUnit.framework)

The frameworks that comprise Core Audio for iOS define supported audio types, playback and recording of audio files and streams and also provide access to the device's built-in audio processing units.

## 5.4.14 Open Audio Library (OpenAL)

OpenAL is a cross platform technology used to provide high-quality, 3D audio effects (also referred to as positional audio). Positional audio may be used in a variety of applications though is typically used to provide sound effects in games.

## 5.4.15 Media Player Framework (MediaPlayer.framework)

The iOS Media Player framework is able to play video in .mov, .mp4, .m4v, and .3gp formats at a variety of compression standards, resolutions and frame rates.

#### 5.4.16 Core Midi Framework (CoreMIDI.framework)

Introduced in iOS 4, the Core MIDI framework provides an API for applications to interact with MIDI compliant devices such as synthesizers and keyboards via the iPhone's dock connector.

## 5.5 The iOS Core Services Layer

The iOS Core Services layer provides much of the foundation on which the previously referenced layers are built and consists of the following frameworks.

#### 5.5.1 Address Book Framework (AddressBook.framework)

The Address Book framework provides programmatic access to the iPhone Address Book contact database allowing applications to retrieve and modify contact entries.

## 5.5.2 CFNetwork Framework (CFNetwork.framework)

The CFNetwork framework provides a C-based interface to the TCP/IP networking protocol stack and low level access to BSD sockets. This enables application code to be written that works with HTTP, FTP and Domain Name servers and to establish secure and encrypted connections using Secure Sockets Layer (SSL) or Transport Layer Security (TLS).

#### 5.5.3 Core Data Framework (CoreData.framework)

This framework is provided to ease the creation of data modeling and storage in Model-View-Controller (MVC) based applications. Use of the Core Data framework significantly reduces the amount of code that needs to be written to perform common tasks when working with structured data within an application.

#### 5.5.4 Core Foundation Framework (CoreFoundation.framework)

The Core Foundation framework is a C-based Framework which provides basic functionality such as data types, string manipulation, raw block data management, URL manipulation, threads and run loops, date and times, basic XML manipulation and port and socket communication. Additional XML capabilities beyond those included with this framework are provided via the libXML2 library. Though this is a C-based interface, most of the capabilities of the Core Foundation framework are also available with Objective-C wrappers via the Foundation Framework.

## 5.5.5 Core Media Framework (CoreMedia.framework)

The Core Media framework is the lower level foundation upon which the AV Foundation layer is built. Whilst most audio and video tasks can, and indeed should, be performed using the higher level AV Foundation framework, access is also provided for situations where lower level control is required by the iOS application developer.

#### 5.5.6 Core Telephony Framework (CoreTelephony.framework)

The iOS Core Telephony framework is provided to allow applications to interrogate the device for information about the current cell phone service provider and to receive notification of telephony related events.

#### 5.5.7 EventKit Framework (EventKit.framework)

An API designed to provide applications with access to the calendar, reminders and alarms on the device.

## 5.6 Foundation Framework (Foundation.framework)

The Foundation framework is the standard Objective-C framework that will be familiar to those who have programmed in Objective-C on other platforms (most likely Mac OS X). Essentially, this consists of Objective-C wrappers around much of the C-based Core Foundation Framework.

#### 5.6.1 Core Location Framework (CoreLocation.framework)

The Core Location framework allows you to obtain the current geographical location of the device (latitude, longitude and altitude) and compass readings from with your own applications. The method used by the device to provide coordinates will depend on the data available at the time the information is requested and the hardware support provided by the particular iPhone model on which the app is running (GPS and compass are only featured on recent models). This will either be based on GPS readings, Wi-Fi network data or cell tower triangulation (or some combination of the three).

## 5.6.2 Mobile Core Services Framework (MobileCoreServices.framework)

The iOS Mobile Core Services framework provides the foundation for Apple's Uniform Type Identifiers (UTI) mechanism, a system for specifying and identifying data types. A vast range of predefined identifiers have been defined by Apple including such diverse data types as text, RTF, HTML, JavaScript, PowerPoint .ppt files, PhotoShop images and MP3 files.

#### 5.6.3 Store Kit Framework (StoreKit.framework)

The purpose of the Store Kit framework is to facilitate commerce transactions between your application and the Apple App Store. Prior to version 3.0 of iOS, it was only possible to charge a customer for an app at the point that they purchased it from the App Store. iOS 3.0 introduced the concept of the "in app purchase" whereby the user can be given the option to make additional payments from within the application. This might, for example, involve implementing a subscription model for an application, purchasing additional functionality or even buying a faster car for you to drive in a racing game. With the introduction of iOS 6, content associated with an in-app purchase can now be hosted on, and downloaded from, Apple's servers.

## 5.6.4 SQLite library

Allows for a lightweight, SQL based database to be created and manipulated from within your iPhone application.

#### 5.6.5 System Configuration Framework (SystemConfiguration.framework)

The System Configuration framework allows applications to access the network configuration settings of the device to establish information about the "reachability" of the device (for example whether Wi-Fi or cell connectivity is active and whether and how traffic can be routed to a server).

## 5.6.6 Quick Look Framework (QuickLook.framework)

The Quick Look framework provides a useful mechanism for displaying previews of the contents of file types loaded onto the device (typically via an internet or network connection) for which the application does not already provide support. File format types supported by this framework include iWork, Microsoft Office document, Rich Text Format, Adobe PDF, Image files, public.text files and comma separated (CSV).

## 5.7 The iOS Core OS Layer

The Core OS Layer occupies the bottom position of the iOS stack and, as such, sits directly on top of the device hardware. The layer provides a variety of services including low level networking, access to external accessories and the usual fundamental operating system services such as memory management, file system handling and threads.

## 5.7.1 Accelerate Framework (Accelerate.framework)

The Accelerate Framework provides a hardware optimized C-based API for performing complex and large number math, vector, digital signal processing (DSP) and image processing tasks and calculations.

## 5.7.2 External Accessory Framework (ExternalAccessory.framework)

Provides the ability to interrogate and communicate with external accessories connected physically to the iPhone via the 30-pin dock connector or wirelessly via Bluetooth.

## 5.7.3 Security Framework (Security.framework)

The iOS Security framework provides all the security interfaces you would expect to find on a device that can connect to external networks including certificates, public and private keys, trust policies, keychains, encryption, digests and Hash-based Message Authentication Code (HMAC).

## 5.7.4 System (LibSystem)

As we have previously mentioned, iOS is built upon a UNIX-like foundation. The System component of the Core OS Layer provides much the same functionality as any other UNIX like operating system. This layer includes the operating system kernel (based on the Mach kernel developed by Carnegie Mellon University) and device drivers. The kernel is the foundation on which the entire iOS platform is built and provides the low level interface to the underlying hardware. Amongst other things, the kernel is responsible for memory allocation, process lifecycle management, input/output, inter-process communication, thread management, low level networking, file system access and thread management.

As an app developer your access to the System interfaces is restricted for security and stability reasons. Those interfaces that are available to you are contained in a C-based library called LibSystem. As with all other layers of the iOS stack, these interfaces should be used only when you are absolutely certain there is no way to achieve the same objective using a framework located in a higher iOS layer.

# 6. Testing iOS 6 Apps on the iPhone – Developer Certificates and Provisioning Profiles

n the chapter entitled *Creating a Simple iPhone iOS 6 App* we were able to run an application in the iOS Simulator environment bundled with the iOS 6 SDK. Whilst this is fine for most cases, in practice there are a number of areas that cannot be comprehensively tested in the simulator. For example, no matter how hard you shake your computer (not something we actually recommend) or where in the world you move it to, neither the accelerometer nor GPS features will provide real world results within the simulator (though the simulator does have the option to perform a basic virtual shake gesture and to simulate location data). If we really want to test an iOS application thoroughly in the real world, therefore, we need to install the app onto a physical iPhone device.

In order to achieve this a number of steps are required. These include generating and installing a developer certificate, creating an App ID and provisioning profile for your application, and registering the devices onto which you wish to directly install your apps for testing purposes. In the remainder of this chapter we will cover these steps in detail.

Note that the provisioning of physical devices requires membership in the iOS Developer Program, a topic covered in some detail in the chapter entitled *Joining the Apple iOS Developer Program*.

## 6.1 Creating an iOS Development Certificate Signing Request

Any apps that are to be installed on a physical iPhone device must first be signed using an iOS Development Certificate. In order to generate a certificate the first step is to generate a Certificate Signing Request (CSR). Begin this process by opening the Keychain Access tool on your Mac system. This tool is located in the *Applications -> Utilities* folder. Once launched, the Keychain Access main window will appear as illustrated in Figure 6-1:

| 00                   |                | Keychai | n Access |           |          |
|----------------------|----------------|---------|----------|-----------|----------|
| Click to lock the le | ogin keychain. |         |          | Q         |          |
| Keychains            |                |         |          |           |          |
| 💣 login 🥤            |                |         |          |           |          |
| 🔒 Micrtificates      |                |         |          |           |          |
| 🔒 System             |                |         |          |           |          |
| 🔄 System Roots 🛛     |                |         |          |           |          |
| Category             | hlama          |         | Kind     | Fundament | Kaushain |
| 🖗 All Items          | Name           |         | Kind     | Expires   | Keychain |
| 🛴 Passwords          |                |         |          |           |          |
| Secure Notes         |                |         |          |           |          |
| 🔤 My Certificates    |                |         |          |           |          |
| 🖗 Keys               |                |         |          |           |          |
| 📴 Certificates       |                |         |          |           |          |
|                      |                |         |          |           |          |
|                      | + i Copy       |         | 0 items  |           |          |

Figure 6-1

Within the Keychain Access utility, perform the following steps:

1. Select the *Keychain Access -> Preferences* menu and select *Certificates* in the resulting dialog:

| 0 | O O Preferences                                |
|---|------------------------------------------------|
|   | General First Aid Certificates                 |
|   | Online Certificate Status Protocol (OCSP): Off |
|   | Certificate Revocation List (CRL): Off         |
|   | Priority: OCSP +                               |
|   |                                                |
|   |                                                |
|   |                                                |
|   |                                                |

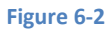

- 2. Within the Preferences dialog make sure that the Online Certificate Status Protocol (OCPS) and Certificate Revocation List (CRL) settings are both set to *Off*, then close the dialog.
- 3. Select the Keychain Access -> Certificate Assistant -> Request a Certificate from a Certificate Authority... menu option and enter your email and name exactly as registered with the iOS Developer Program. Leave the CA Email Address field blank and select the Saved to Disk and Let me specify key pair information options:

|     | Certificate Assistant                                                                                                    |
|-----|----------------------------------------------------------------------------------------------------|
|     | Certificate Information                                                                                                    |
|     | Enter information for the certificate you are requesting.<br>Click Continue to request a certificate from the CA.                                                      |
| Cen | User Email Address: example@techotopia.com  Common Name: John Smith CA Email Address: Request is: Emailed to the CA Saved to disk  Let me specify key pair information |
|     | Continue                                                                                                    |

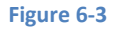

4. Clicking the *Continue* button will prompt for a file and location into which the CSR is to be saved. Either accept the default settings, or enter alternative information as desired at which point the *Key Pair Information* screen will appear as illustrated in Figure 6-4:

| 0 0 0 | Certificate Assistant                                                                                                    |
|-------|----------------------------------------------------------------------------------------------------|
|       | Key Pair Information                                                                                                    |
|       | Specify the key size and algorithm used to create your key pair.                                                                                                    |
| Cert  | The key pair is made up of your private and public keys. The<br>private key is the secret part of the key pair and should be<br>kept secret. The public key is made publicly available as part<br>of the digital certificate. |
|       | Key Size: 2048 bits                                                                                                    |
|       | Learn More                                                                                                    |
|       | Continue                                                                                                    |
|       |                                                                                                    |

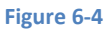

5. Verify that the 2048 bits key size and RSA algorithm options are selected before clicking on the *Continue* button. The certificate request will be created in the file previously specified and the *Conclusion* screen displayed. Click *Done* to dismiss the *Certificate Assistant* window.

## 6.2 **Submitting the iOS Development Certificate Signing Request**

Having created the Certificate Signing Request (CSR) the next step is to submit it for approval. This is performed within the iOS Provisioning Portal that is accessed from the Member Center of the Apple developer web site. Under *Developer Program Resources* on the main member center home page select *iOS Provisioning Portal*. Within the portal, select the *Certificates* link located in the left hand panel to display the Certificates page:

| iOS Provisioni                                             | ng Portal                                                                                                    | Welcome, Neil Smyth | Edit Profile Log out          |
|------------------------------------------------------------|----------------------------------------------------------------------------------------------------|---------------------|-------------------------------|
| Provisioning Portal                                        |                                                                                                    |                     | Go to iOS Dev Center          |
| Home<br>Certificates<br>Devices<br>App IDs<br>Provisioning | Development Distribution History How To Current Development Certificates Tour Certificate                                                                                                    |                     |                               |
| Distribution                                               | Name         Provisioning Profiles         Expiration Date           ① You currently do not have a valid certificate         "If you do not have the WWDR intermediate certificate installed, click here to down and the wave the WWDR intermediate certificate installed, click here to down and the wave the WWDR intermediate certificate installed, click here to down and the wave the wave t | Status              | Action<br>Request Certificate |

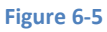

Click on the *Request Certificate* button, scroll down to the bottom of the text under the heading *Create an iOS Development Certificate* and click on the *Choose File* button. In the resulting file selection panel, navigate to the certificate signing request file created in the previous section and click on *Choose*. Once your file selection is displayed next to the *Choose File* button, click on the *Submit* button located in the bottom right hand corner of the web page. At this point you will be returned to the main Certificates page where your certificate will be listed as *Pending Issuance*.

Click on the link to download the *WWDR intermediate certificate* and, once downloaded, double click on it to install it into the keychain. This certificate is used by Xcode to verify that your certificates are both valid and issued by Apple.

If you are not the Team Administrator, you will need to wait until that person approves your request. If, on the other hand, you are the administrator for the iOS Developer Program membership you may approve your own certificate request by clicking on the *Approve* button located in the *Action* column of the *Current Certificates* table. If no approval button is present simply refresh the web page and the certificate should automatically appear listed as *Issued*. Your certificate is now active and the table will have refreshed to include a button to *Download* the certificate:

| Provisioning Portal |                     |                       |                                |                     |        | Go to iO | 5 Dev Center |
|---------------------|---------------------|-----------------------|--------------------------------|---------------------|--------|----------|--------------|
| Home                |                     |                       |                                |                     |        |          |              |
| Certificates        | Development         | Distribution          | History How                    | / То                |        |          |              |
| Devices             | Current Davala      | nmant Cartificat      |                                |                     |        |          |              |
| App IDs             | Current Develo      | pment Certificate     | 25                             |                     |        |          |              |
| Provisioning        | 📷 Your Certifica    | ate                   |                                |                     |        |          |              |
| Distribution        |                     |                       |                                |                     |        |          |              |
|                     | Name                | <b>A</b>              | Provisioning Profiles          | Expiration Date     | Status | Action   |              |
|                     | 📰 Neil Smyth        |                       |                                | Jul 06, 2012        | Issued | Download | Revoke       |
|                     | "If you do not have | the WWDR intermediate | certificate installed, click h | ere to download now |        |          |              |
|                     |                     |                       |                                |                     |        |          |              |
|                     |                     |                       |                                |                     |        |          |              |

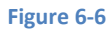

## 6.3 Installing an iOS Development Certificate

Once a certificate has been requested and issued it must be installed on the development system so that Xcode can access it and use it to sign any applications you develop. The first step in this process is to download the certificate from the iOS Provisioning Portal by clicking on the *Download* button located on the Certificates page outlined in the previous section. Once the file has downloaded, double click on it to load it into the Keychain Access tool. The certificate will then be listed together with a status (hopefully one that reads *This certificate is valid*):

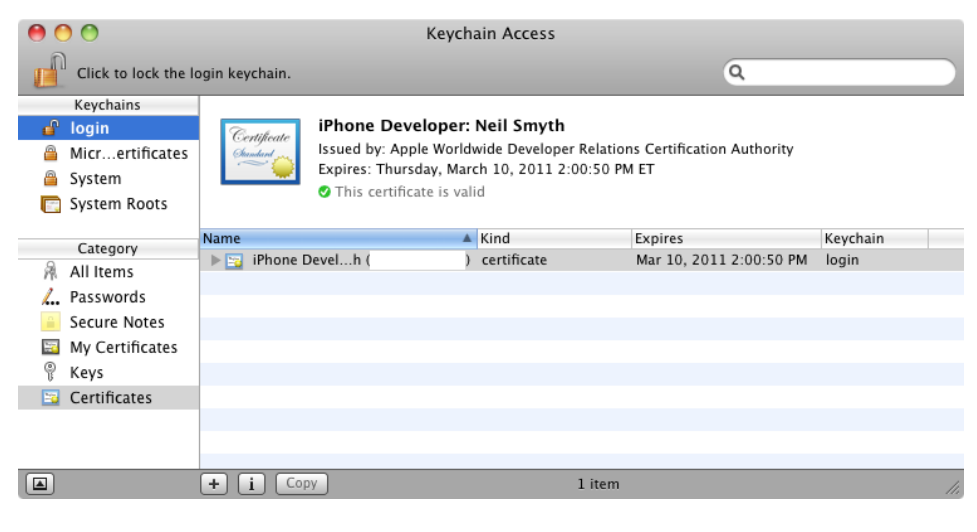

Figure 6-7

Your certificate is now installed into your Keychain and you are ready to move on to the next step.

## 6.4 Assigning Devices

Once you have a development certificate installed, the next step is to specify which devices are to be used to test the iOS apps you are developing. This is achieved by entering the Unique Device Identifier (UDID) for each device into the Provisioning Portal. Note that Apple restricts developers to 100 provisioned devices per year.

A new device may be added to the list of supported test devices either from within the Xcode Organizer window, or by logging into the iOS Developer Portal and manually adding the device. To add a device to the portal from within Organizer, simply connect the device, open the Organizer window in Xcode using the *Organizer* toolbar button, select the attached device from the left hand panel and click on the *Add to Portal* button. The Organizer will prompt for the developer portal login and password before connecting and enabling the device for testing.

Manually adding a device, on the other hand, requires the use of the iPhone's UDID. This may be obtained either via Xcode or iTunes. Begin by connecting the device to your computer using the docking connector. Once Xcode has launched the Organizer window will appear displaying summary information about the device (or may be opened by selecting the *Organizer* button in the Xcode toolbar). The UDID is listed next to the *Identifier* label as illustrated in Figure 6-8:

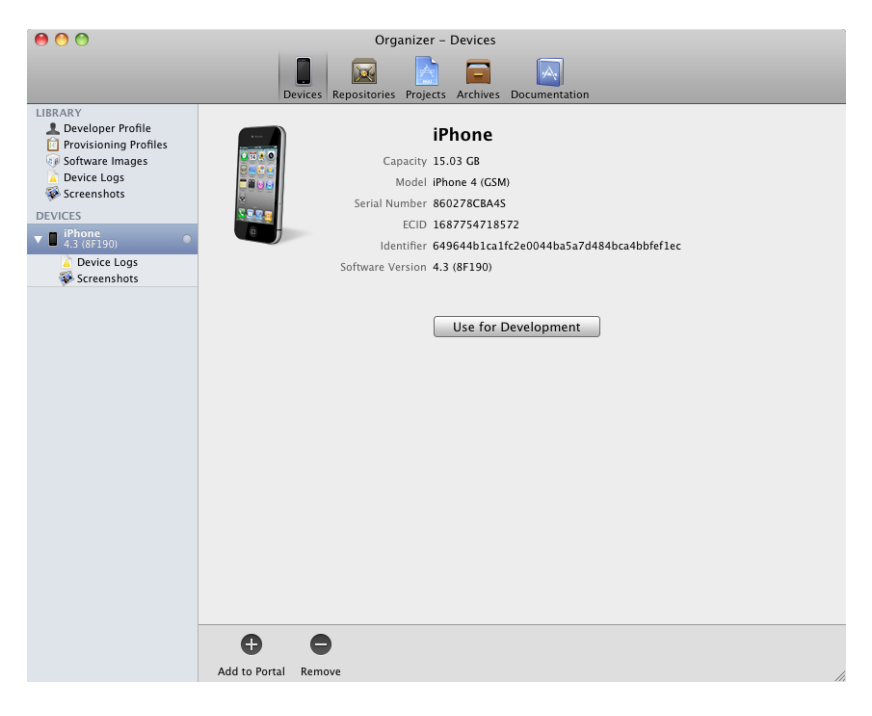

#### Figure 6-8

Alternatively, launch iTunes, select the device in the left hand pane and review the Summary information page. One of the fields on this page will be labeled as *Serial Number*. Click with the mouse on this number and it will change to display the UDID.

Having identified the UDIDs of any devices you plan to use for app testing, select the *Devices* link located in the left hand panel of the iOS Provisioning Portal, and click on *Add Devices* in the resulting page. On the *Add Devices* page enter a descriptive name for the device and the 40 character UDID:

| Home         |                                                                                                 |
|--------------|-------------------------------------------------------------------------------------------------|
| Certificates | Manage History How To                                                                           |
| Devices      | Add Devices                                                                                     |
| App IDs      |                                                                                                 |
| Provisioning | You can add up to 89 device(s). Enter a name for each device and its ID. Finding the Device ID. |
| Distribution | Device Name Device ID (40 hex characters)                                                       |
|              | John's iPod Touch 8e626a - +                                                                    |
|              |                                                                                                 |
|              |                                                                                                 |

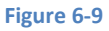

In order to add more than one device at a time simply click on the "+" button to create more input fields. Once you have finished adding devices click on the *Submit* button. The newly added devices will now appear on the main Devices page of the portal.

## 6.5 Creating an App ID

The next step in the process is to create an App ID for each app that you create. This ID allows your app to be uniquely identified within the context of the Apple iOS ecosystem. To create an App ID, select the *App IDs* link in the provisioning portal and click on the *New App ID* button to display the *Create App ID* screen as illustrated in Figure 6-10:

| Manage How To                                                                                                    |
|----------------------------------------------------------------------------------------------------|
| Create App ID                                                                                                    |
| Description                                                                                                    |
| Enter a common name or description of your App ID using alphanumeric characters. The description you specify will be used throughout the Provisioning Portal to identify this App ID. |
| You cannot use special characters as @, &, *, * in your description.                                                                                                    |
| Bundle Seed ID (App ID Prefix)                                                                                                    |
| Generate a new or select an existing Bundle Seed ID for your App ID.                                                                                                    |
| Generate New : If you are creating a suite of applications that will share the same Keychain access, use the same bundle Seed ID for each of your application's App IDs.              |
| Bundle Identifier (App ID Suffix)                                                                                                    |
| Enter a unique identifier for your App ID. The recommended practice is to use a reverse-domain name style string for the Bundle Identifier portion of the App ID.                     |
| com.techotopia Example: com.domainname.appname                                                                                                    |
|                                                                                                    |
| Cancel Submit                                                                                                    |
|                                                                                                    |

Figure 6-10

Enter a suitably descriptive name into the Description field and then make a Bundle Seed ID selection. If you have not created any previous Seed IDs then leave the default *Generate New* selection unchanged. If you have created a previous App ID and would like to use this for your new app, click on the menu and select the desired ID from the drop down list. Finally enter the Bundle Identifier. This is typically set to the reversed domain name of your company followed by the name of the app. For example, if you are developing an app called *MyApp*, and the URL for your company is *www.mycompany.com* then your Bundle identifier would be entered as:

#### com.mycompany.MyApp

If you would like to create an App ID that can be used for multiple apps then the wildcard character (\*) can be substituted for the app name. For example:

```
com.mycompany.*
```

Having entered the required information, click on the *Submit* button to return to the main App ID page where the new ID will be listed.

## 6.6 Creating an iOS Development Provisioning Profile

The Provisioning Profile is where much of what we have created so far in the chapter is pulled together. The provisioning profile defines which developer certificates are allowed to install an application on a device, which devices can be used and which applications can be installed. Once created, the provisioning profile must be installed on each device on which the designated application is to be installed.

To create a provisioning profile, select the *Provisioning* link in the Provisioning Portal and click on the *New profile* button. In the resulting *Create iPhone Provisioning Profile* screen, perform the following tasks:

- 1. In the *Profile Name* field enter a suitably descriptive name for the profile you are creating.
- 2. Set the check box next to each certificate to specify which developers are permitted to use this particular profile.
- 3. Select an App ID from the menu.
- 4. Select the devices onto which the app is permitted to be installed.
- 5. Click on the *Submit* button.

Initially the profile will be listed as *Pending*. Refresh the page to see the status change to Active.

Now that the provisioning profile has been created, the next step is to download and install it. To do so, click on the *Download* button next to your new profile and save it to your local system (note that the file will have a *.mobileprovision* file name extension). Once saved, either drag and drop the file onto the Xcode icon in the dock or onto the *Provisioning Profiles* item located under *Library* in the Xcode Organizer window. Once the provisioning profile is installed, it should appear in the Organizer window (Figure 6-11):

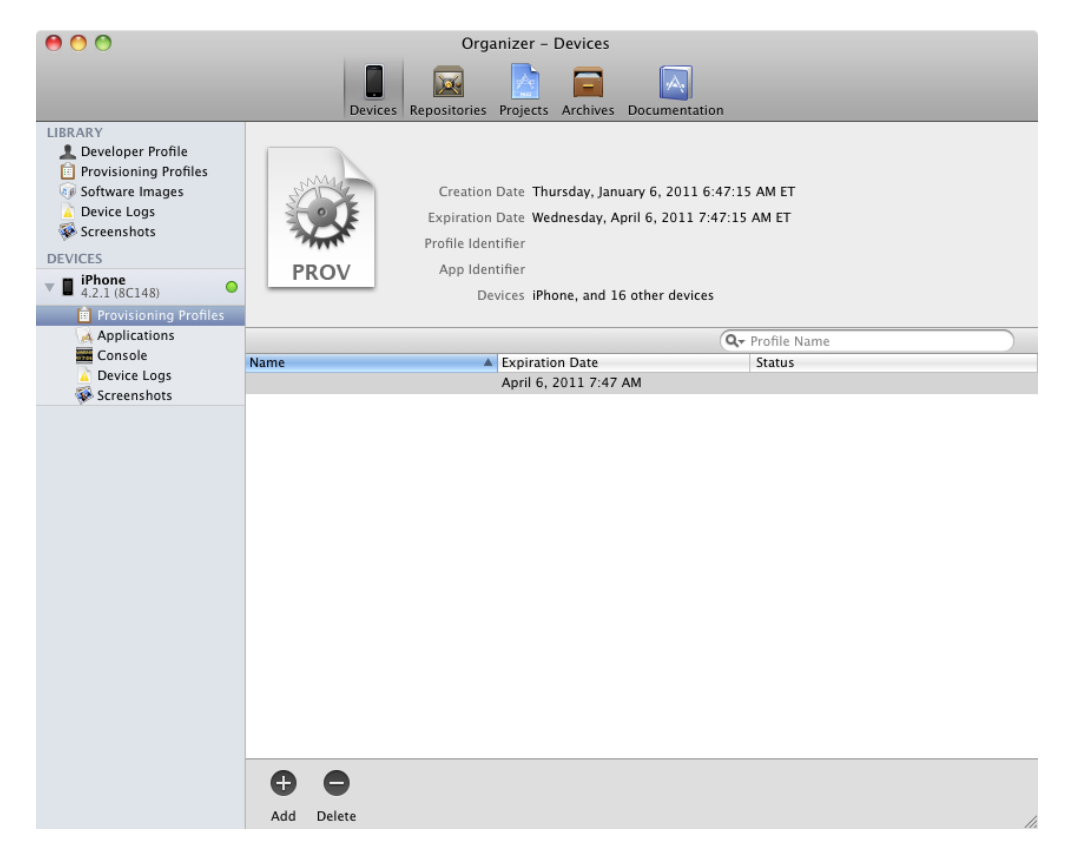

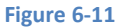

## 6.7 Enabling an iPhone Device for Development

With the provisioning profile installed select the target device in the left hand panel of the Organizer window and click on the *Use for Development* button. The Organizer will then prompt you for your Apple developer login and password.

Once a valid login and password have been entered, the Organizer will perform the steps necessary to install the provisioning profile on the device and enable it for application testing.

## 6.8 Associating an App ID with an App

Before we can install our own app directly onto a device, we must first embed the App ID created in the iOS Provisioning Portal and referenced in the provisioning profile into the app itself. To achieve this:

1. In the left hand panel of the main Xcode window, select the project navigator toolbar button and select the top item (the application name) from the resulting list.

2. Select the *Info* tab from in the center panel:

#### Testing iOS 6 Apps on the iPhone – Developer Certificates and Provisioning Profiles

| \varTheta 🔿 🔿 📑 HelloWorld - HelloWorld.xcodeproj |               |                               |             |                |                        |                 |               |  |
|---------------------------------------------------|---------------|-------------------------------|-------------|----------------|------------------------|-----------------|---------------|--|
| ► (■) [HelloW ‡)                                  |               |                               |             |                |                        |                 |               |  |
| Run Stop Scheme Brea                              | akpoints      |                               |             |                | Editor                 | View            | Organizer     |  |
|                                                   | 📖   🔺 🕨   🔂 H | elloWorld                     |             |                |                        |                 |               |  |
| The HelloWorld                                    | PROJECT       | Summary                       | Info        | Build Settings | Build Phases           | Build Rules     |               |  |
| 2 targets, iOS SDK 4.3                            | 📩 HelloWorld  | ▼ Custom iOS Target Propertie | s           |                |                        |                 |               |  |
| Helloworld                                        |               | Key                           |             | Туре           | Value                  |                 |               |  |
| HelloWorldAppDelegate.m                           | TARGETS       | Localization native developm  | nent region | String         | en                     |                 |               |  |
| MainWindow.xib                                    | HelloWorld    | Bundle display name           |             | String         | \${PRODUCT_NAME}       |                 |               |  |
|                                                   |               | Executable file               |             | String         | \${EXECUTABLE_NAME}    |                 |               |  |
|                                                   |               | lcon file                     |             | String         |                        |                 |               |  |
| A HelloWorlntroller.xib                           |               | Bundle identifier             | ;00         | ) String 🍦     | com.eBookFrenzy.\${PRO | DUCT_NAME:rfc10 | 34identifier} |  |
| Supporting Files                                  |               | InfoDictionary version        |             | String         | 6.0                    |                 |               |  |
| HelloWorldTests                                   |               | Bundle name                   |             | String         | \${PRODUCT_NAME}       |                 |               |  |
| 🔻 🧰 Frameworks                                    |               | Bundle OS Type code           |             | String         | APPL                   |                 |               |  |
| 🔻 📴 UIKit.framework                               |               | Bundle versions string, shor  | t           | String         | 1.0                    |                 |               |  |
| Headers                                           |               | Bundle creator OS Type code   | 2           | String         | ????                   |                 |               |  |
| Foundation.framework                              |               | Bundle version                |             | String         | 1.0                    |                 |               |  |
| CoreGraphics.framework                            |               | Application requires iPhone   | environmei  | Boolean        | YES                    |                 |               |  |
| Products                                          |               | Main nib file base name       |             | String         | MainWindow             |                 |               |  |
|                                                   |               | Supported interface orientat  | ions        | Array          | (1 item)               |                 |               |  |
|                                                   |               | Document Types (0)            |             |                |                        |                 |               |  |
|                                                   |               | Exported UTIs (0)             |             |                |                        |                 |               |  |
|                                                   |               | Imported UTIs (0)             |             |                |                        |                 |               |  |
|                                                   |               | URL Types (0)                 |             |                |                        |                 |               |  |
|                                                   |               |                               |             |                |                        |                 |               |  |
|                                                   |               |                               |             |                |                        |                 |               |  |
|                                                   | G             |                               |             |                |                        |                 | Ð,            |  |
|                                                   | Add Target    |                               |             |                |                        | A               | dd            |  |
| + 0800                                            |               | 1 HelloWorld                  |             |                |                        |                 | 11.           |  |

#### Figure 6-12

In the *Bundle Identifier* field enter the App ID you created in the iOS Provisioning Portal. This can either be in the form of your reverse URL and app name (for example *com.mycompany.HelloWorld*) or you can have the product name substituted for you by entering *com.mycompany.\${PRODUCT\_NAME:rfc1034indentifer}* as illustrated in Figure 6-12.

Once the App ID has been configured the next step is to build the application and install it onto the iPhone or iPod Touch device.

## 6.9 iOS and SDK Version Compatibility

Before attempting to install and run an application on a physical iPhone device it is important to be aware of issues relating to version compatibility between the SDK used for the development and the operating system running on the target device. For example, if the application was developed using version 4.3 of the iOS SDK then it is important that the iPhone on which the app is to be installed is running iOS version 4.3 or later. An attempt to run the app on an iPhone with an older version of iOS will result in an error reported by Xcode that reads "Xcode cannot run using the selected device. No Provisioned iOS devices are available. Connect an iOS device or choose an iOS simulator as the destination".

The absence in this message of any indication that the connected device simply has the wrong version of iOS installed on it may lead the developer to assume that a problem exists either with the connection or with the certification or provisioning profile. If you encounter this error message, therefore, it is worth checking version compatibility before investing what typically turns into many hours of effort trying to resolve non-existent connectivity and provisioning problems.

## 6.10 Installing an App onto a Device

Located in the top left hand corner of the main Xcode window is drop down menu which, when clicked, provides a menu of options to control the target run environment for the current app.

If either the iPhone or iPad simulator option is selected then the app will run within the corresponding simulated environment when it is built. To instruct Xcode to install and run the app on the device itself, simply change this menu to the setting corresponding to the connected device. Assuming the device is connected, click on the *Run* button and watch the status updates as Xcode compiles and links the source code. Once the code is built, Xcode will need to sign the application binary using your developer certificate. If prompted with a message that reads "codesign wants to sign using key "<key name>" in your keychain", select either *Allow* or *Always Allow* (if you do not wish to be prompted during future builds). Once signing is complete the status will change to "Installing <appname>.app on iPhone...". After a few seconds the app will be installed and will automatically start running on the device where it may be tested in a real world environment.

## 6.11 Summary

Without question, the iOS Simulator included with the iOS 6 SDK is an invaluable tool for application development. There are, however, a number of situations where it is necessary to test an application on a physical iPhone device. In this chapter we have covered the steps involved in provisioning applications for installation on an iPhone device.

# 7. The Basics of Objective-C Programming

n order to develop iOS apps for the iPhone it is necessary to use a programming language called Objective-C. A comprehensive guide to programming in Objective-C is beyond the scope of this book. In fact, if you are unfamiliar with Objective-C programming we strongly recommend that you read a copy of a book called *Objective-C 2.0 Essentials*. This is the companion book to *iPhone iOS 6 Development Essentials* and will teach you everything you need to know about programming in Objective-C.

In the next two chapters we will take some time to go over the fundamentals of Objective-C programming with the goal of providing enough information to get you started.

## 7.1 Objective-C Data Types and Variables

One of the fundamentals of any program involves data, and programming languages such as Objective-C define a set of *data types* that allow us to work with data in a format we understand when writing a computer program. For example, if we want to store a number in an Objective-C program we could do so with syntax similar to the following:

int mynumber = 10;

In the above example, we have created a variable named *mynumber* of data type *integer* by using the keyword *int*. We then assigned the value of 10 to this variable.

Objective-C supports a variety of data types including int, char, float, double, boolean (BOOL) and a special general purpose data type named *id*.

Data type qualifiers are also supported in the form of long, long long, short, unsigned and signed. For example if we want to be able to store an extremely large number in our *mynumber* declaration we can qualify it as follows:

long long int mynumber = 345730489;

A variable may be declared as constant (i.e. the value assigned to the variable cannot be changed subsequent to the initial assignment) through the use of the *const* qualifier:

```
const char myconst = `c';
```

## 7.2 Objective-C Expressions

Now that we have looked at variables and data types we need to look at how we work with this data in an application. The primary method for working with data is in the form of *expressions*.

The most basic expression consists of an *operator*, two *operands* and an *assignment*. The following is an example of an expression:

int myresult = 1 + 2;

In the above example the (+) operator is used to add two operands (1 and 2) together. The *assignment operator* (=) subsequently assigns the result of the addition to an integer variable named *myresult*. The operands could just have easily been variables (or a mixture of constants and variables) instead of the actual numerical values used in the example.

In the above example we looked at the addition operator. Objective-C also supports the following arithmetic operators:

| Operator | Description                                   |  |  |
|----------|-----------------------------------------------|--|--|
| -(unary) | Negates the value of a variable or expression |  |  |
| *        | Multiplication                                |  |  |
| 1        | Division                                      |  |  |
| +        | Addition                                      |  |  |
| -        | Subtraction                                   |  |  |
| %        | Modulo                                        |  |  |

Another useful type of operator is the compound assignment operator. This allows an operation and assignment to be performed with a single operator. For example one might write an expression as follows:

#### x = x + y;

The above expression adds the value contained in variable x to the value contained in variable y and stores the result in variable x. This can be simplified using the addition compound assignment operator:

#### х += у

Objective-C supports the following compound assignment operators:

| Operator | Description                                                |  |  |
|----------|------------------------------------------------------------|--|--|
| x += y   | Add x to y and place result in x                           |  |  |
| x -= y   | Subtract y from x and place result in x                    |  |  |
| x *= y   | Multiply x by y and place result in x                      |  |  |
| x /= y   | Divide x by y and place result in x                        |  |  |
| x %= y   | Perform Modulo on x and y and place result in x            |  |  |
| x &= y   | Assign to x the result of logical AND operation on x and y |  |  |
| x  = y   | Assign to x the result of logical OR operation on x and y  |  |  |
| x ^= y   | Assign to x the result of logical Exclusive OR on x and y  |  |  |

Another useful shortcut can be achieved using the Objective-C increment and decrement operators (also referred to as *unary operators* because they operate on a single operand). As with the compound assignment operators described in the previous section, consider the following Objective-C code fragment:
```
x = x + 1; // Increase value of variable x by 1
x = x - 1; // Decrease value of variable x by 1
```

These expressions increment and decrement the value of x by 1. Instead of using this approach it is quicker to use the ++ and -- operators. The following examples perform exactly the same tasks as the examples above:

x++; Increment x by 1
x--; Decrement x by 1

These operators can be placed either before or after the variable name. If the operator is placed before the variable name the increment or decrement is performed before any other operations are performed on the variable.

In addition to mathematical and assignment operators, Objective-C also includes a set of logical operators useful for performing comparisons. These operators all return a Boolean (*BOOL*) true (1) or false (0) result depending on the result of the comparison. These operators are *binary operators* in that they work with two operands.

Comparison operators are most frequently used in constructing program flow control logic. For example an *if* statement may be constructed based on whether one value matches another:

The result of a comparison may also be stored in a *BOOL* variable. For example, the following code will result in a *true* (1) value being stored in the variable result:

```
BOOL result;
int x = 10;
int y = 20;
result = x < y;</pre>
```

Clearly 10 is less than 20, resulting in a *true* evaluation of the *x* < *y* expression. The following table lists the full set of Objective-C comparison operators:

| Operator | Description                                     |
|----------|-------------------------------------------------|
| x == y   | Returns true if x is equal to y                 |
| x > y    | Returns true if x is greater than y             |
| x >= y   | Returns true if x is greater than or equal to y |
| x < y    | Returns true if x is less than y                |
| x <= y   | Returns true if x is less than or equal to y    |
| x != y   | Returns true if x is not equal to y             |

Objective-C also provides a set of so called logical operators designed to return boolean *true* and *false*. In practice *true* equates to 1 and *false* equates to 0. These operators both return boolean results and take boolean values as operands. The key operators are NOT (!), AND (&&), OR (||) and XOR (^).

The NOT (!) operator simply inverts the current value of a boolean variable, or the result of an expression. For example, if a variable named *flag* is currently 1 (true), prefixing the variable with a '!' character will invert the value to 0 (false):

```
bool flag = true; //variable is true
bool secondFlag;
secondFlag = !flag; // secondFlag set to false
```

The OR (||) operator returns 1 if one of its two operands evaluates to *true*, otherwise it returns 0. For example, the following example evaluates to true because at least one of the expressions either side of the OR operator is true:

The AND (&&) operator returns 1 only if both operands evaluate to be true. The following example will return 0 because only one of the two operand expressions evaluates to *true*:

```
if ((10 < 20) && (20 < 10))
NSLog (@"Expression is true");
```

The XOR (^) operator returns 1 if one and only one of the two operands evaluates to true. For example, the following example will return 1 since only one operator evaluates to be true:

```
if ((10 < 20) ^ (20 < 10))
    System.Console.WriteLine("Expression is true");</pre>
```

If both operands evaluated to true or both were false the expression would return false.

Objective-C uses something called a *ternary operator* to provide a shortcut way of making decisions. The syntax of the ternary operator (also known as the conditional operator) is as follows:

```
[condition] ? [true expression] : [false expression]
```

The way this works is that [condition] is replaced with an expression that will return either true (1) or false (0). If the result is true then the expression that replaces the [true expression] is evaluated. Conversely, if the result was false then the [false expression] is evaluated. Let's see this in action:

```
int x = 10;
int y = 20;
NSLog(@"Largest number is %i", x > y ? x : y );
```

The above code example will evaluate whether x is greater than y. Clearly this will evaluate to false resulting in y being returned to the NSLog call for display to the user:

2009-10-07 11:14:06.756 t[5724] Largest number is 20

#### 7.3 Objective-C Flow Control with if and else

Since programming is largely an exercise in applying logic, much of the art of programming involves writing code that makes decisions based on one or more criteria. Such decisions define which code gets executed

and, conversely, which code gets by-passed when the program is executing. This is often referred to as *flow control* since it controls the *flow* of program execution.

The *if* statement is perhaps the most basic of flow control options available to the Objective-C programmer. The basic syntax of the Objective-C *if* statement is as follows:

```
if (boolean expression) {
    // Objective-C code to be performed when expression evaluates to true
}
```

Note that the braces ({}) are only required if more than one line of code is executed after the *if* expression. If only one line of code is listed under the *if* the braces are optional. For example, the following is valid code:

The next variation of the *if* statement allows us to also specify some code to perform if the expression in the *if* statement evaluates to *false*. The syntax for this construct is as follows:

```
if (boolean expression) {
   // Code to be executed if expression is true
   else {
    // Code to be executed if expression is false
   }
```

Using the above syntax, we can now extend our previous example to display a different message if the comparison expression evaluates to be *false*:

In this case, the second NSLog statement would execute if the value of x was less than 9.

So far we have looked at *if* statements which make decisions based on the result of a single logical expression. Sometimes it becomes necessary to make decisions based on a number of different criteria. For this purpose we can use the *if* ... *else if* ... construct, the syntax for which is as follows:

## 7.4 Looping with the for Statement

The syntax of an Objective-C for loop is as follows:

The *initializer* typically initializes a counter variable. Traditionally the variable name *i* is used for this purpose, though any valid variable name will do. For example:

i = 0;

This sets the counter to be the variable *i* and sets it to zero. Note that the current widely used Objective-C standard (c89) requires that this variable be declared prior to its use in the *for* loop. For example:

The next standard (c99) allows the variable to be declared and initialized in the for loop as follows:

```
for (int i=0; i<100; i++)
{
    //Statements here
}</pre>
```

It is possible to break out of a *for* loop before the designated number of iterations have been completed using the *break;* statement.

#### 7.5 Objective-C Looping with do and while

The Objective-C *for* loop described previously works well when you know in advance how many times a particular task needs to be repeated in a program. There will, however, be instances where code needs to be repeated until a certain condition is met, with no way of knowing in advance how many repetitions are going to be needed to meet that criteria. To address this need, Objective-C provides the *while* loop.

The while loop syntax is defined follows:

```
while (''condition'')
{
```

// Objective-C statements go here

## 7.6 Objective-C do ... while loops

}

It is often helpful to think of the *do* ... *while* loop as an inverted *while* loop. The *while* loop evaluates an expression before executing the code contained in the body of the loop. If the expression evaluates to *false* on the first check then the code is not executed. The *do* ... *while* loop, on the other hand, is provided for situations where you know that the code contained in the body of the loop will *always* need to be executed at least once.

The syntax of the *do* ... *while* loop is as follows:

do
{
 // Objective-C statements here
} while (''conditional expression'')

# 8. The Basics of Object Oriented Programming in Objective-C

Objective-C provides extensive support for developing object-oriented iOS iPhone applications. The subject area of object oriented programming is, however, large. It is not an exaggeration to state that entire books have been dedicated to the subject. As such, a detailed overview of object oriented software development is beyond the scope of this book. Instead, we will introduce the basic concepts involved in object oriented programming and then move on to explaining the concept as it relates to Objective-C application development. Once again, whilst we strive to provide the basic information you need in this chapter, we recommend reading a copy of *Objective-C 2.0 Essentials* if you are unfamiliar with Objective-C programming.

## 8.1 What is an Object?

Objects are self-contained modules of functionality that can be easily used, and re-used as the building blocks for a software application.

Objects consist of data variables and functions (called *methods*) that can be accessed and called on the object to perform tasks. These are collectively referred to as *members*.

# 8.2 What is a Class?

Much as a blueprint or architect's drawing defines what an item or a building will look like once it has been constructed, a class defines what an object will look like when it is created. It defines, for example, what the *methods* will do and what the *member* variables will be.

# 8.3 Declaring an Objective-C Class Interface

Before an object can be instantiated we first need to define the class 'blueprint' for the object. In this chapter we will create a Bank Account class to demonstrate the basic concepts of Objective-C object oriented programming.

An Objective-C class is defined in terms of an *interface* and an *implementation*. In the interface section of the definition we specify the base class from which the new class is derived and also define the members and methods that the class will contain. The syntax for the interface section of a class is as follows:

```
@interface NewClassName: ParentClass {
    ClassMembers;
}
```

The Basics of Object Oriented Programming in Objective-C

ClassMethods; @end

The *ClassMembers* section of the interface defines the variables that are to be contained within the class (also referred to as *instance variables*). These variables are declared in the same way that any other variable would be declared in Objective-C.

The *ClassMethods* section defines the methods that are available to be called on the class. These are essentially functions specific to the class that perform a particular operation when called upon.

To create an example outline interface section for our BankAccount class, we would use the following:

```
@interface BankAccount: NSObject
{
}
@end
```

The parent class chosen above is the *NSObject* class. This is a standard base class provided with the Objective-C Foundation framework and is the class from which most new classes are derived. By deriving BankAccount from this parent class we inherit a range of additional methods used in creating, managing and destroying instances that we would otherwise have to write ourselves.

Now that we have the outline syntax for our class, the next step is to add some instance variables to it.

## 8.4 Adding Instance Variables to a Class

A key goal of object oriented programming is a concept referred to as *data encapsulation*. The idea behind data encapsulation is that data should be stored within classes and accessed only through methods defined in that class. Data encapsulated in a class are referred to as *instance variables*.

Instances of our BankAccount class will be required to store some data, specifically a bank account number and the balance currently held by the account. Instance variables are declared in the same way any other variables are declared in Objective-C. We can, therefore, add these variables as follows:

Having defined our instance variables, we can now move on to defining the methods of the class that will allow us to work with our instance variables while staying true to the data encapsulation model.

#### 8.5 Define Class Methods

The methods of a class are essentially code routines that can be called upon to perform specific tasks within the context of an instance of that class.